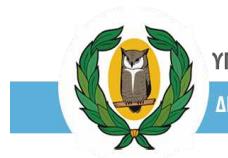

# Εγχειρίδιο Χρήσης Ηλεκτρονικής Πλατφόρμας Υποβολής Αιτήσεων για τις Παγκύπριες Εξετάσεις Πρόσβασης (ΠΕΠ) 2025

| 1. | Πρ   | όσβαση στην Ηλεκτρονική Πλατφόρμα (ΗΛΠ)  | . 2 |
|----|------|------------------------------------------|-----|
| 2. | Εγγ  | γραφή Υποψηφίων - Οθόνη Εισόδου          | . 2 |
|    | 2.1  | Εγγραφή νέου χρήστη                      | 3   |
|    | 2.2  | Σύνδεση υφιστάμενων χρηστών στην ΗΛΠ     | . 7 |
| 3. | ΔΙΑ  | ΔΙΚΑΣΙΑ ΕΙΣΟΔΟΥ ΣΤΟ ΣΥΣΤΗΜΑ              | . 8 |
| 4. | ЕΠ   | ΕΞΕΡΓΑΣΙΑ ΑΙΤΗΣΗΣ ΓΙΑ ΣΥΜΜΕΤΟΧΗ ΣΤΙΣ ΠΕΠ | . 9 |
|    | 4.1  | Καρτέλα - Στοιχεία Υποψηφίου             | 9   |
|    | 4.2  | Καρτέλα – Γενικά Στοιχεία Αίτησης        | 10  |
|    | 4.3  | Καρτέλα – Πλαίσια Πρόσβασης              | 13  |
|    | 4.4  | Καρτέλα – Σχολές Προτίμησης              | 16  |
|    | 4.5  | Ολοκλήρωση Αίτησης                       | 17  |
|    | 4.6  | Υποβολή Αίτησης                          | 17  |
|    | Αναί | οεση Υποβολής                            | 19  |
| 5. | Ρά   | βδος Αναφοράς                            | 20  |

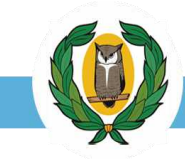

### 1. Πρόσβαση στην Ηλεκτρονική Πλατφόρμα (ΗΛΠ<sup>1</sup>).

Μπορείτε να μεταβείτε στην ΗΛΠ υποβολής αιτήσεων για τις Παγκύπριες Εξετάσεις Πρόσβασης (ΠΕΠ<sup>2</sup>) μέσω οποιουδήποτε Φυλλομετρητή (Browser 🧟 🍥 ) αφού πληκτρολογήσετε την πιο κάτω διεύθυνση URL <u>https://ksa.schools.ac.cy</u>

Επιπλέον, μπορείτε να μεταβείτε στη συγκεκριμένη ιστοσελίδα και μέσω των διαδικτυακών συνδέσμων / Banners που υπάρχουν στην ιστοσελίδα των Παγκύπριων Εξετάσεων Πρόσβασης https://panexams.moec.gov.cy

### 2. Εγγραφή Υποψηφίων - Οθόνη Εισόδου.

Μεταβείτε στη διεύθυνση της Ιστοσελίδας Υποβολής Αιτήσεων για τις Παγκύπριες Εξετάσεις Πρόσβασης. Στην οθόνη σας θα εμφανιστεί η αρχική εικόνα εισαγωγής στην ΗΛΠ (εικ. 1)

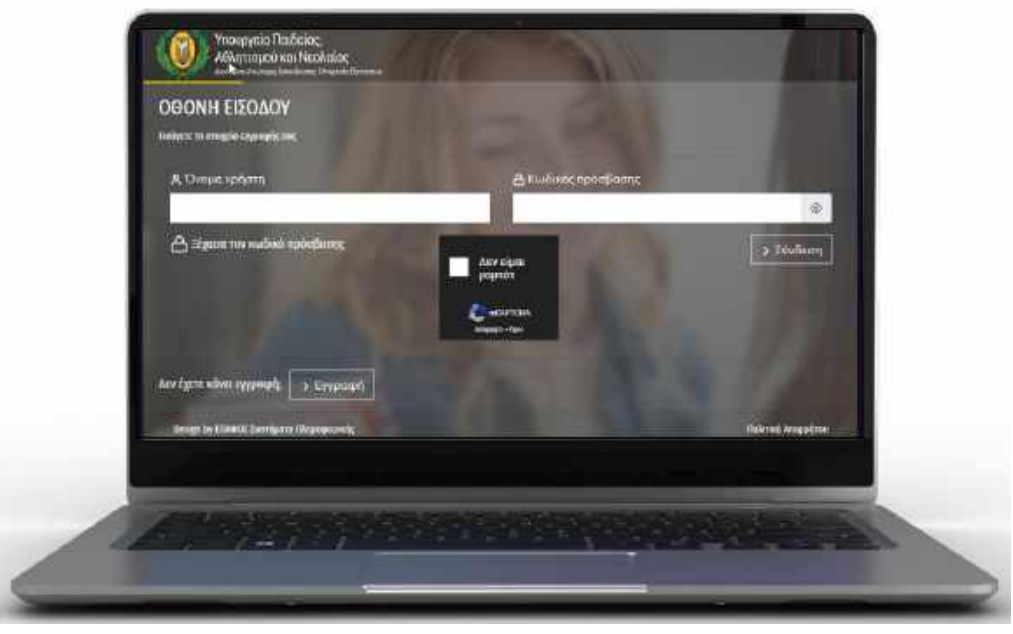

εικ. 1

Η οθόνη εισόδου της ΗΛΠ (εικ. 1) σκοπό έχει:

- (α) την **εγγραφή<sup>3</sup>** των νέων χρηστών στην ΗΛΠ (γίνεται μία φορά μόνο),
- (β) τη **σύνδεση**⁴ υφιστάμενων χρηστών στην ΗΛΠ

(ισχύει για όσους έκαναν εγγραφή τα προηγούμενα χρόνια).

- <sup>1</sup> ΗΛΠ Ηλεκτρονική Πλατφόρμα
- <sup>2</sup> ΠΕΠ Παγκύπριες Εξετάσεις Πρόσβασης

<sup>3</sup> Για την εγγραφή για πρώτη φορά στην ΗΛΠ θα πρέπει να έχετε πρόσβαση στο κινητό τηλέφωνο που θα δηλώσετε καθώς επίσης πρόσβαση στο ηλεκτρονικό ταχυδρομείο που θα δηλώσετε.

<sup>4</sup> Για τη σύνδεση με υφιστάμενο λογαριασμό θα πρέπει να θυμάστε το " Όνομα Χρήστη " και τον " Κωδικό Πρόσβασης ". Σε περίπτωση που έχετε ξεχάσει τον "κωδικό πρόσβασης" σας μπορείτε να δημιουργήσετε νέο κωδικό μέσω του συνδέσμου Δείχασα τον κωδικό πρόσβασης [Ξέχασα τον κωδικό πρόσβαση]

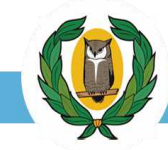

ΥΠΟΥΡΓΕΙΟ ΠΑΙΔΕΙΑΣ, ΑΘΛΗΤΙΣΜΟΥ ΚΑΙ ΝΕΟΛΑΙΑΣ

ΙΕΥΘΥΝΣΗ ΑΝΩΤΕΡΗΣ ΕΚΠΑΙΔΕΥΣΗΣ - ΥΠΗΡΕΣΙΑ ΕΞΕΤΑΣΕΩΝ

### 2.1 Εγγραφή νέου χρήστη.

### ΠΡΟΣΟΧΗ: Συστήνεται η χρήση προσωπικού Η/Υ κατά τη λειτουργία / χρήση της πλατφόρμας και όχι κινητού τηλεφώνου.

#### <u>Βήμα 1°</u>

Στην οθόνη εισόδου ενεργοποιώ τη λειτουργία "Εγγραφή" (εικ. 2).

Αμέσως στην οθόνη του Η/Υ θα εμφανιστεί η οθόνη Εγγραφή (εικ. 3)

| Бойрти та ападай курнийских,                  |                  |                   |
|-----------------------------------------------|------------------|-------------------|
| A Diobia station                              | A knowed weekpan |                   |
| Α Ξέχεοο τον κωδικά πρόσβασης                 | Aur elgas        | > Σύνδεση         |
|                                               | с житан          | A 1010            |
|                                               | Magazin - Spo    | 11 11 12          |
| άεν έχετε κάνει εγγραφή, 💽 Έγγραφή            |                  |                   |
| Design by ETMIDIX Turrifying (Reprint product |                  | Νελιτική Απορήτου |

εικ. 2

| Ταυτόκητά                              |                                         |                            |                       |
|----------------------------------------|-----------------------------------------|----------------------------|-----------------------|
| ΘΕπώνυμο                               | Φθνομα                                  | 🗞 Αρι κινητού υιλεφώνου γι | a SMS                 |
|                                        | -                                       | 1. P                       |                       |
| 🔁 ດໍາແມ່ນີ້ຍອາຍຸ ໆລ້າ ແມ່ນຍົງເຫຼົາເຮັດ |                                         |                            |                       |
|                                        |                                         |                            |                       |
| Α.Όνομο πρήσεις                        | <b>σ<sup>ε</sup> Κιοδικός πρόσβασης</b> | e* Endeβαίωση κωδιατώ      |                       |
|                                        |                                         | 0.                         |                       |
| ¢ Emioripoph                           | Δαν είμαι                               |                            | Enőjazvo              |
|                                        |                                         |                            |                       |
|                                        | And Andrew Street Tex                   |                            |                       |
|                                        |                                         |                            | and the second second |
|                                        |                                         |                            |                       |

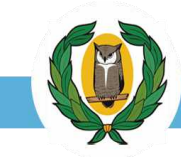

### <u>Βήμα 2°</u>

Στην οθόνη εγγραφής συμπληρώνουμε όλα τα υποχρεωτικά πεδία της φόρμας ακολουθώντας τα πιο κάτω δώδεκα (12) βήματα (εικ. 4 & εικ. 5 & εικ. 6):

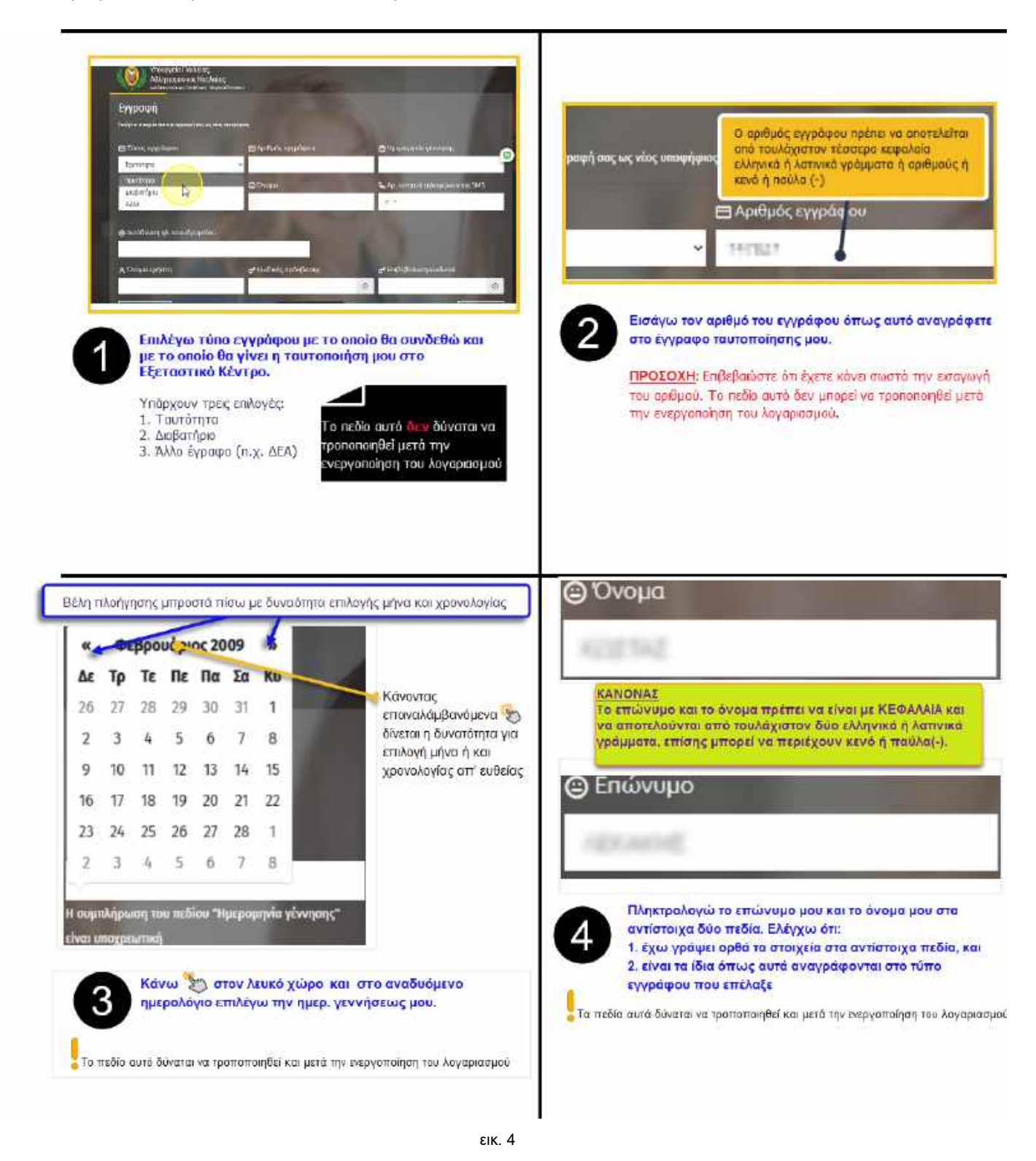

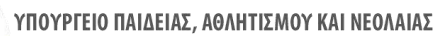

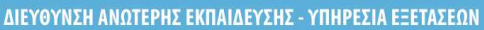

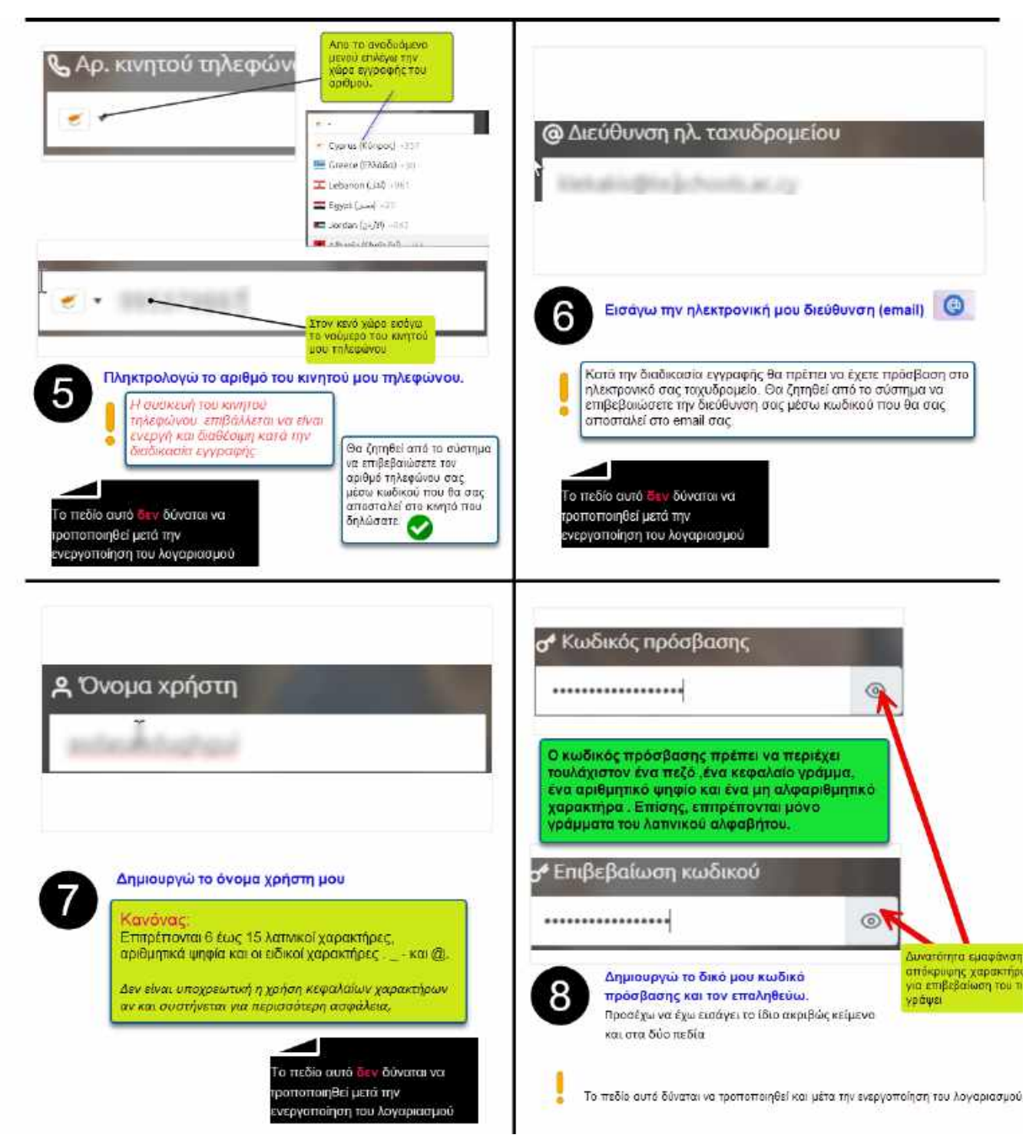

εικ. 5

#### ΥΠΟΥΡΓΕΙΟ ΠΑΙΔΕΙΑΣ, ΑΘΛΗΤΙΣΜΟΥ ΚΑΙ ΝΕΟΛΑΙΑΣ

ΔΙΕΥΘΥΝΣΗ ΑΝΩΤΕΡΗΣ ΕΚΠΑΙΔΕΥΣΗΣ - ΥΠΗΡΕΣΙΑ ΕΞΕΤΑΣΕΩΝ

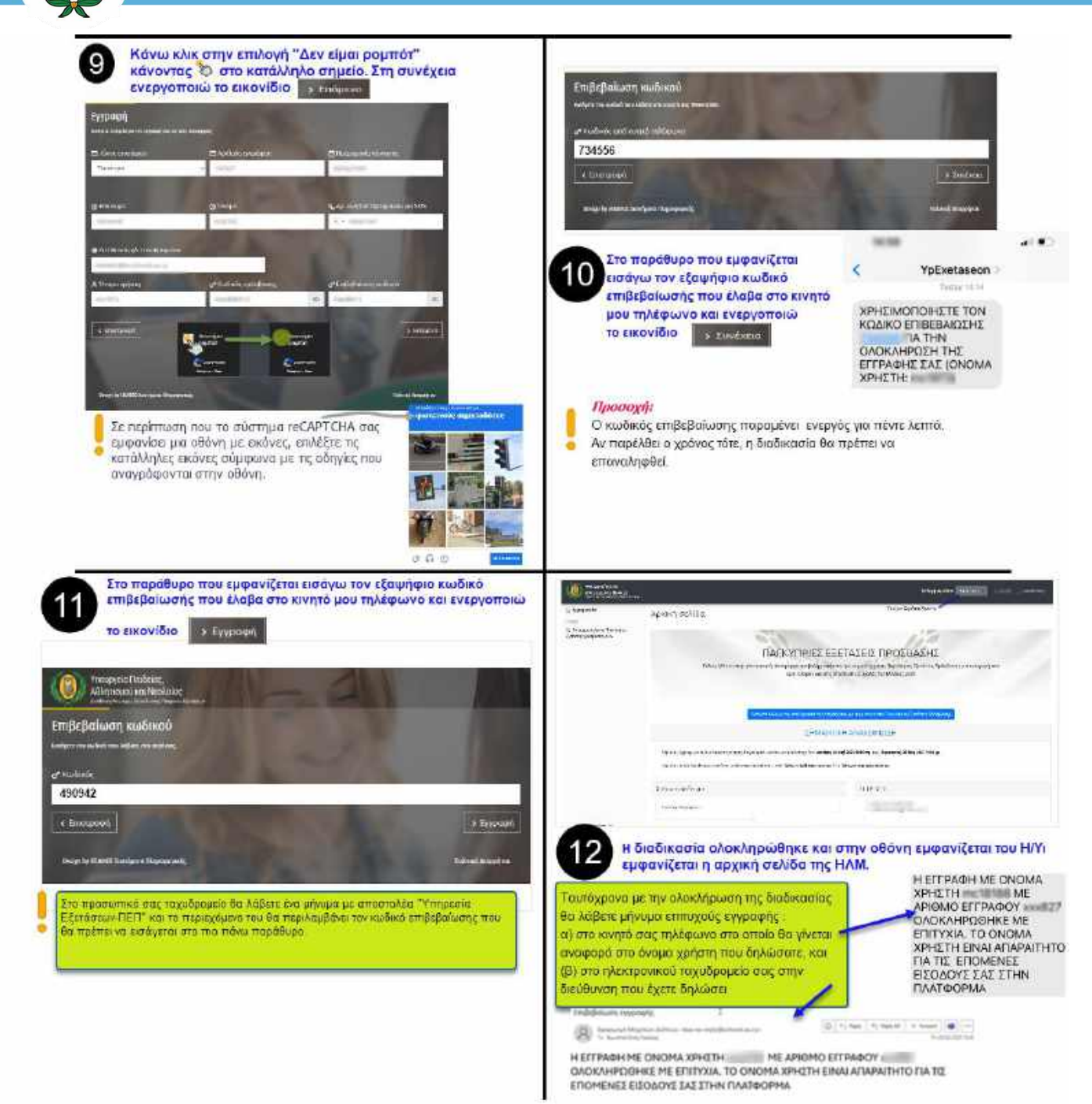

εικ. 6

ΠΡΟΣΟΧΗ: Το Όνομα χρήστη που λάβατε στο κινητό σας και στο email, θα πρέπει να το φυλάξετε σε ασφαλή χώρο ώστε να το χρησιμοποιείτε για κάθε είσοδό σας στην πλατφόρμα. Οι ενδιαφερόμενοι για θέση στα ΑΑΕΙ της Ελλάδας θα χρειαστούν το Όνομα χρήστη και κατά την υποβολή, μέσω της ίδιας ηλεκτρονικής πλατφόρμας, της σειράς προτίμησης των Προγραμμάτων Σπουδών (Σχολές/Τμήματα) των ΑΑΕΙ Ελλάδας (Ιούλιος).

ΠΡΟΣΟΧΗ: Στην περίπτωση που έχετε συμπληρώσει κάποια πεδία της οθόνης με λανθασμένα στοιχεία, το σύστημα θα εμφανίσει διορθωτικά μηνύματα κάτω από κάθε αντίστοιχο πεδίο (ειΚ. 7). Για να σας επιτραπεί από το σύστημα να προχωρήσετε στο επόμενο στάδιο και να ολοκληρώσετε επιτυχώς την Εγγραφή σας, θα πρέπει να διορθώσετε τυχόν λάθη που εντοπίστηκαν.

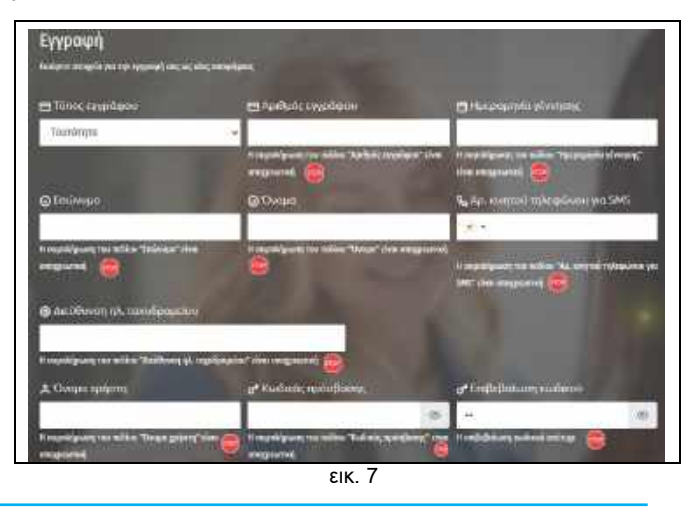

Τ.Θ. 28777, 2082, Στρόβολος, Λευκωσία, Τηλ: 22 582 933 / 934 | e-mail: panexams@schools.ac.cy

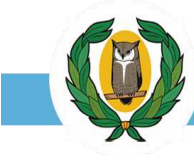

### 2.2 Σύνδεση υφιστάμενων χρηστών στην ΗΛΠ

Οι χρήστες που ήδη έχουν όνομα χρήστη και κωδικό πρόσβασης, τα οποία απέκτησαν από προηγούμενες χρονιές, δεν χρειάζεται να επαναλάβουν τα βήματα της παραγράφου 2.1.

Οι υφιστάμενοι χρήστες θα πρέπει να γνωρίζουν το όνομα χρήστη που δήλωσαν ώστε να καταφέρουν να εισέλθουν στην ΗΛΠ. Η λειτουργία ανάκτησης του ονόματος χρήστη δεν είναι εφικτή, εν αντίθέση με τον κωδικό πρόσβασης ο οποίος δύναται μέσω λειτουργίας της ΗΛΠ να επαναπροσδιοριστεί (reset) μέσω της πλατφόρμας ΗΛΠ

Η διαδικασία επαναπροσδιορισμού (reset) κωδικού πρόσβασης περιγράφεται πιο κάτω (εικ. 8).

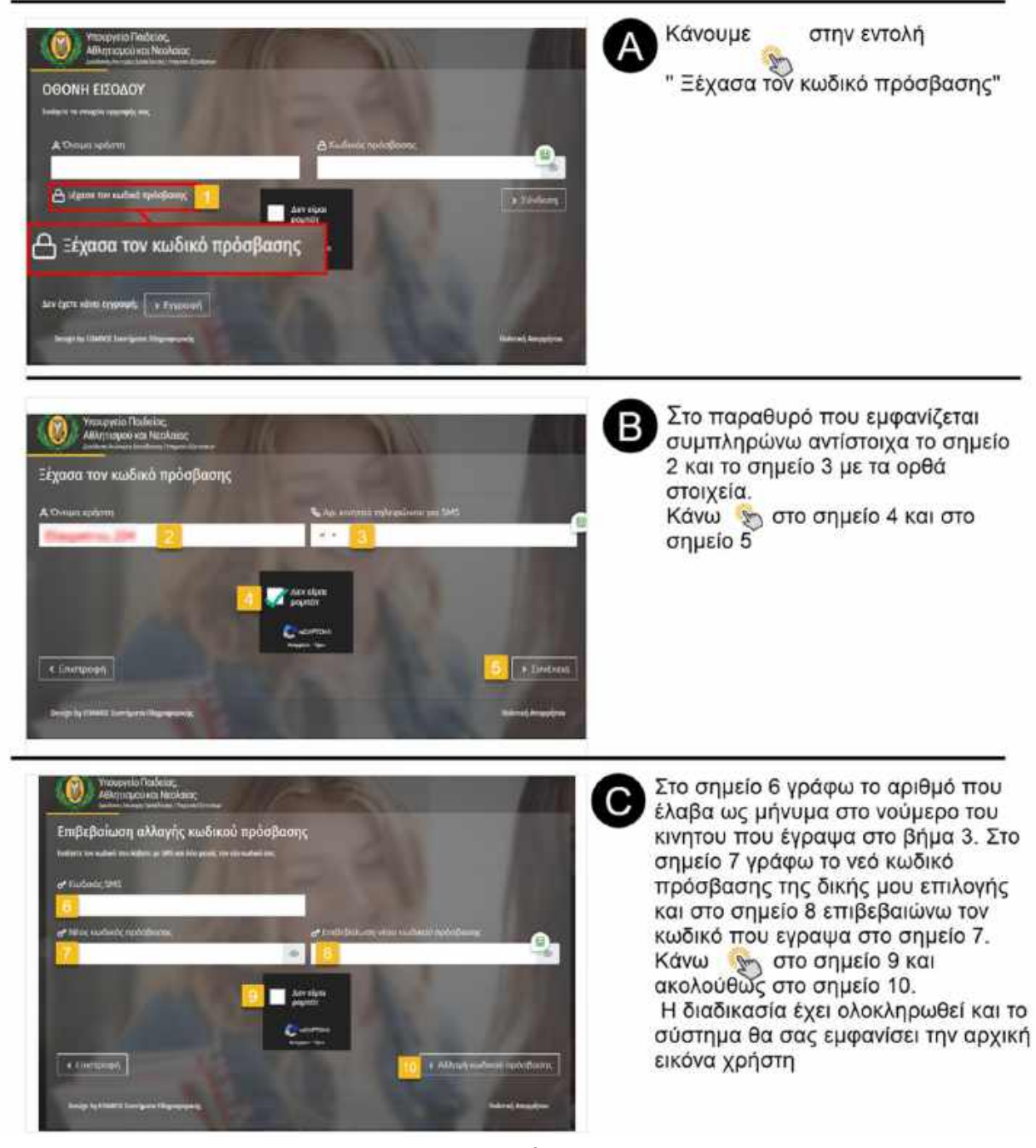

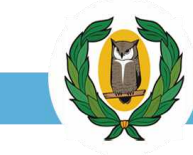

### 3. ΔΙΑΔΙΚΑΣΙΑ ΕΙΣΟΔΟΥ ΣΤΟ ΣΥΣΤΗΜΑ

Για την είσοδο στην πλατφόρμα ακολουθήστε τα βήματα 1 μέχρι και 4.( εικ. 9)

| Υπουργεία Παιδείας<br>Αθλητισμού και Νεολαίας<br>Αναγικά Αναγματισμού και Νεολαίας<br>Ματά το Αναγματισμού και Νεολαίας<br>Γενόγετα το στο Κινογ<br>Γενόγετα το στο αρμοφές του | το σας<br>το σας<br>το σας<br>τος διαβάστε παράγραφο 2.2                                                                                                    |
|----------------------------------------------------------------------------------------------------|----------------------------------------------------------------------------------------------------|
| Α Όνομα χρήστη.                                                                                                    | <ul> <li>Α. Κωδικός πρόσβασης</li> <li>2</li> </ul>                                                                                                    |
| Δεν έχετε κάνει εγγραφή: > Ενγειοφή                                                                                                    | Acvicipal<br>populot<br>Construction<br>Acvicipal<br>Acvicipal<br>Acvic |
| Design by Ethiot22 Taxmin eth IBAgoneouxely.                                                                                                    | Bakrost Jangpajrov                                                                                                    |
|                                                                                                    |                                                                                                    |

εικ. 9

Αφού εισάγετε το όνομα χρήστη και τον κωδικό πρόσβασής του στο σύστημα, θα εμφανιστεί η αρχική οθόνη εισόδου της πλατφόρμας μέσω της οποίας μπορείτε να μεταβείτε στην αίτησή σας και να την επεξεργαστείτε.(εικ. 10)

| AllAnnopations Neokaise |                                                                                                    | Inio                                                                                                    | a napródou a any a sours - A L. Ainmedia                            |
|-------------------------|----------------------------------------------------------------------------------------------------|----------------------------------------------------------------------------------------------------|---------------------------------------------------------------------|
| Ασχοτή ασλίδα<br>       | Αρχική σελίδα<br>Καλώς ήλθατε στην ηλεκτ                                                                 | Αματις αυτικά δευκαν αθεση για πολλοτισή της<br>Τηγκοτηρος Εξοτορίας Τροςθοσης το πρώης ζωτικό στου<br>πρώχου το συππαρόμου το διατηρούου το συπαρόμου το διατηρούου<br>ΠΑΓΚΥΠΡΙΕΣ ΕΞΕΤΑΣΕΙΣ ΠΡΟΣΒΑΣ<br>τρονική πλατφόρμα υποβολής απήσεων για συμμέτος ή στις Παγκάπριες Εξετάν<br>ΑΑΕΙ Κύπρου και στις Στρατιωτικές Σχολές της Ελλάδας 2025 | Οτια λάτη) (Εκκτά ποσλάση)<br>ΗΣ<br>σεις Πρόσβοσης για εισαγωγή στα |
|                         |                                                                                                    |                                                                                                    |                                                                     |
| Tassy Mentport          | γιερίοδος εγγοαφών και συμπλήρωσης είτηρης Γιαγκατ<br>Γιερίοδος ειγοαφών και συμπλήρωσης είτηρης Γιαγκατ | αλατι έλα για τον ανέδευγορία της οιογρής σου για απαθείσους στος Παγινοφείος Ελεάδους<br>ΣΗΜΑΝΤΙΚΗ ΑΝΑΚΟΙΝΩΣΗ<br>Γρ.<br>τριών εξιτάπων πρόσβασης : Απά<br>δαθοσης : Απά<br>Δυς                                                                                                    | : moosilyuun                                                        |

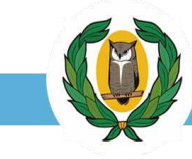

### 4. ΕΠΕΞΕΡΓΑΣΙΑ ΑΙΤΗΣΗΣ ΓΙΑ ΣΥΜΜΕΤΟΧΗ ΣΤΙΣ ΠΕΠ

### 4.1 Καρτέλα - Στοιχεία Υποψηφίου

Πατώντας πάνω σε ένα από τα δύο πλαίσια επεξεργασίας της αίτησης (εικ. 10) εμφανίζεται η πιο κάτω οθόνη στην οποία είναι ενεργή η καρτέλα "**Στοιχεία Υποψηφίου**" (εικ. 11).

Ο χρήστης καλείται στην καρτέλα αυτή να συμπληρώσει ή και να διορθώσει τα πεδία που περιλαμβάνονται σ 'αυτή. Επισημαίνεται ότι:

(α) δεν είναι όλα τα πεδία υποχρεωτικά και

(β) τα πεδία με γκρι φόντο δεν μπορούν να τροποποιηθούν.

| Αίτηση συμμ        | ετοχής στις Παγι                                                                                                    | κύπριες Εξετάσεις                                                                                                    | Πρόσβασι                                                                                                    | ης                                                                                                    | 6                                                                                                    | Elevas Bistanum 🚺                                                                                                    |
|--------------------|----------------------------------------------------------------------------------------------------|----------------------------------------------------------------------------------------------------|----------------------------------------------------------------------------------------------------|----------------------------------------------------------------------------------------------------|----------------------------------------------------------------------------------------------------|----------------------------------------------------------------------------------------------------|
| ົາຫຼາຍຂາຍແຫຼ່ງຊາຍ  | faxea atoquia aimpre                                                                                                    | τα οποίε έχουν αποθήκ<br>της αίποις συς, ο' όλις<br>τα οποίε έχουν αποθήκ                                                                                                    | VTUVTEČKUV<br>TEC KODIENUC<br>ELED                                                                                                    | 1. Εκτίπωση Αλήσης<br>2.Εκτίπωση Αλήσης διαικολώνσεων τον                                                                                                    | égen amoléketbel)                                                                                                    | Υποβολη αίτησης σταν όλα τα<br>αποραίητα πεδία έχουν<br>ουμπληρωθεί                                                                                                    |
| Προσωπικά στο τρία |                                                                                                    |                                                                                                    |                                                                                                    | Tring in reconserving                                                                                                    |                                                                                                    | ۲                                                                                                    |
| Я. Епшицио         |                                                                                                    | A Ditted                                                                                                    |                                                                                                    | ο οδός και αριθμός                                                                                                    |                                                                                                    | D Tan Kindwar                                                                                                    |
| 1014               |                                                                                                    |                                                                                                    |                                                                                                    | Contra abili eta tankul                                                                                                    | 0                                                                                                    | 0.0003.302, 415040                                                                                                    |
| Α. Όνομα πατέρα    |                                                                                                    | , Α. Όνομα μητέρας                                                                                                    |                                                                                                    | Δήμος ή Κονδείτα                                                                                                    | Enopola                                                                                                    |                                                                                                    |
| G                  |                                                                                                    |                                                                                                    |                                                                                                    | Αλητείδρο Αλουτητα                                                                                                    | Emlaĝa cinpo                                                                                                    | E (F                                                                                                    |
| AL CUIO            |                                                                                                    | 🛛 натролькую Хрильнис                                                                                                    |                                                                                                    | δο Αφικινητού τηλεφώνου για SMS                                                                                                    |                                                                                                    |                                                                                                    |
| Επλάξετε φάλο      | 4                                                                                                    |                                                                                                    |                                                                                                    | • 3                                                                                                    |                                                                                                    |                                                                                                    |
| 🖯 Τώτος εγγράφου   |                                                                                                    | ΞΑριθμός ογγράφου                                                                                                    |                                                                                                    | ¶ <sub>6</sub> .Α.α. πγλαφώνου 1                                                                                                    | η <sub>ο</sub> Αρ. τηλοφών                                                                                                    | ou I                                                                                                    |
| Tranitions (1)     | #:                                                                                                    | 0                                                                                                    |                                                                                                    | 🔍 * . dalamit ngi takapisawa V                                                                                                    | 🐑 diama                                                                                                    | n Hydebrum (2                                                                                                    |
|                    | -                                                                                                    |                                                                                                    | -                                                                                                    | Φ Δεύθυνση κλ. τοκυδρομείου                                                                                                    |                                                                                                    |                                                                                                    |
|                    | Αναίρεση υπαβολής ;<br>μπορεί να γίνει εντός ;<br>των αιτήσεων.                                                                            | (ωρίς κανένα περιορισμό<br>της πραθεσμίας υποβολής                                                                                                    |                                                                                                    | •                                                                                                    |                                                                                                    | 10 C                                                                                                    |
|                    |                                                                                                    |                                                                                                    |                                                                                                    |                                                                                                    | Bow and<br>proving<br>aWg sap                                                                                                    | ede<br>5 ot<br>stAll                                                                                                    |
|                    | Οταν αποτείται αποθήκει<br>αναβοσβήνει για να μας ι                                                                                        | υση των αλλαγών το σύστημα ε<br>ιπενθυμίσεις ότι πρέπει να κάν                                                                                                    | φανίζει δίπλα α<br>ουμε αποθηκέμα                                                                                                    | πό κάθε καρτέλα το εικονίδιο του save το<br>τη για να μην γάσουμε τις αλλαγές που κάι                                                                                                    | onolo                                                                                                    | muneico                                                                                                    |
|                    | Aitŋơŋ ơuµµi<br>Impieumunpieu<br>Rjeownei oroquiu<br>A Thoua nentos<br>A Thoua nentos<br>Dakigan gila<br>Er Tana pyrpódeau<br>Teoritom (2) | Αίτηση συμμετοχής στις Παγκ<br>Γονοί στοφία αίτοφία<br>Γρονά στοφία αίτοφία<br>Γρονά αίτοφία<br>Γρονά αίτοφία<br>Γρονά αίτ | Αίτηση συμμετοχής στις Παγκύπριες Εξετάσεις<br>Γεκεί σοιμιατήγος<br>Γεκεί σοιμιατήγος<br>Πγοιωτικά στοιμία<br>Α Επίψομο<br>Α Επίψομο<br>Α Επίψο | Αίτηση συμμετοχής στις Παγκύπριες Εξετάσεις Πρόσβασι         Ελεγος σχαλικά άλωστων ποδώνς         Υπορία υπαρρία         Γρωσια υπαρρία         Γρωσια υπαρρία         Γρωσια υπαρρία         Γρωσια υπαρρία         Γρωσια υπαρρία         Γρωσια υπαρρία         Γρωσια υπαρρία         Γρωσια υπαρρία         Γρωσια υπαρρία         Γρωσια υπαρρία         Γρωσια υπαρρία         Αιτηγος συσιλικά στοιχίδας         Νοτολος συσις σύλλις της καροβλης         Γρωσια υπαρρία         Αιτηγος         Προσια υπαρρία         Αιτηγος         Προσια υπαρρία         Αιτηγος         Προσια υπαρρία         Αιτηγος         Προσια υπαρρία         Προσια υπαρρία <t< td=""><td>Aithon ourige ourige and an analysis and an analysis and analysis and analysis analysis analysis and analysis and analysis</td><td>Aίτηση συμμετοχής στις Παγκύπριες Εξετάσεις Πρόσβασης         Exception construct decay tain models<br/>mix dimping date, do aste its papelite.         Trapic unmargine         formation and physical decay tain models<br/>mix dimping date, do aste its papelite.         Interpret transmitter         Hypowrise draugile         A Entitional         A Entitional         B Addison external         B Addison external         B Addison external         B Addison external         B Addison external         B Addison external         B Addison external         B Addison external         B Addison external         B Addison external         B Addison external         B Addison external         B Addison</td></t<> | Aithon ourige ourige and an analysis and an analysis and analysis and analysis analysis analysis and analysis and analysis | Aίτηση συμμετοχής στις Παγκύπριες Εξετάσεις Πρόσβασης         Exception construct decay tain models<br>mix dimping date, do aste its papelite.         Trapic unmargine         formation and physical decay tain models<br>mix dimping date, do aste its papelite.         Interpret transmitter         Hypowrise draugile         A Entitional         A Entitional         B Addison external         B Addison external         B Addison external         B Addison external         B Addison external         B Addison external         B Addison external         B Addison external         B Addison external         B Addison external         B Addison external         B Addison external         B Addison |

### Προσοχή:

Το σύστημα δεν επιτρέπει στον χρήστη να αποθηκεύσει οποιανδήποτε καρτέλα εάν δεν συμπληρωθούν ορθά όλα τα **υποχρεωτικά <u>πεδία</u>**. Στην περίπτωση αυτή ο χρήστης θα ενημερωθεί με τα ανάλογα μηνύματα προκειμένου να συμπληρώσει όλα τα υποχρεωτικά πεδία (βλ. εικ. 12).

| (방법 회원 상황) 이 이 같은 것 같은 것 같은 것 같은 것 같은 것 같은 것 같은 것                                                        |                                    | 🙆 Tax. Külöwar;                                                 |
|----------------------------------------------------------------------------------------------------|------------------------------------|-----------------------------------------------------------------|
| δώπτε οδό και αριδρά                                                                                     |                                    | filora roc sidien                                               |
| Η συμπλήρωση του ποδίου "Οδός και κριθρός" είναι υπό                                                     | (g)entrud)                         | Η συμπλήμωση του ποδίου<br>"Τοχ. Νιέδικος" είναι<br>υποχροωπική |
| 📾 Δήμος ή Κοινότητα                                                                                      | 🗃 Enagesia                         |                                                                 |
| ແມ່ນການ ຈຶກມາ ຕໍ່ ແຕ່ມະນັກການ                                                                            | Επιλίζεις επορχία                  |                                                                 |
| Η συμπλήρωση του ποδίου "Δήμος ή Κοινάτητα" είναι<br>                                                    | អា លម្អារសិក្រចាញ រាលរានសិ         | en Európia, yeu suothrauso                                      |
| 2002 an environment of the formation of a                                                                |                                    |                                                                 |
| all cars and truly interestinging free parts -                                                           |                                    |                                                                 |
| <ul> <li> <ul> <li></li></ul></li></ul>                                                                  |                                    |                                                                 |
| κα την ποιητους προσφοριασία (10, 2012)<br>και Αρ, τηλεφείανου 1                                         | 9 <sub>6</sub> Αρ. τηλεφώνου 2     |                                                                 |
| e         •           δα Αρ. τηλεφώνου 1.         •           •         •         Διέτει ου τηλεφώνου 1. | η <sub>ο</sub> Αρ. τηλεφώνου 2<br> | 60001 2                                                         |

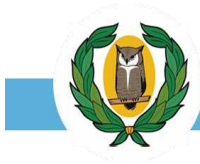

### 4.2 Καρτέλα – Γενικά Στοιχεία Αίτησης

| 2 Inter                                                                                                    | 🚌 🚹 Επιλογή σχολείου αποφοίτησης                                                                                                    |
|----------------------------------------------------------------------------------------------------|----------------------------------------------------------------------------------------------------|
| Enville animatives                                                                                                    |                                                                                                    |
| 1                                                                                                    | Η σειρά ταξινόμησης είναι κατά δημόσια<br>σχολεία, μετά ιδιωτικά σχολεία και ανά επαρχία.                                                                                                    |
| Embléha systésia amagarituang                                                                                                    | Μόλις ο χρήστης κάνει την επιλογή του σχολείου                                                                                                    |
| NO-A TEMARA KAI EDAFTYANADIAN DODAN (INDIANGHI KAI KATAPIDH) AR KATAPIDH) ARAKADAD                                                                                                    | του και τον τύπο σχολείου το σύστημα εμφανίζει                                                                                                    |
| 191-1212FINI SKON STATUSKI KALENTISKA SKANSKI KALENTISKI KALENTISKI KALENTISKI KALENTISKI                                                                                                    | THE REPLEXE THE REPLEXE                                                                                                    |
| 18-ΕΠΙΤΡΑΝΟ ΓΥΝΝΑΣΙΟ ΚΑΙ ΑΝΤΟΙΟ ΑΓΙΝΟΣΙΑΣ                                                                                                    |                                                                                                    |
| TATALANA ALIANA ALIANA ALIANA ALIANA ALIANA ALIANA ALIANA ALIANA ALIANA ALIANA ALIANA ALIANA ALIANA ALIANA ALIA                                                                                                    | and an and a state of the second second second second second second second second second second second second s                                                                                                    |
| NO-WALKO ACCETTONOY BARMARA                                                                                                    | trailing application III is used applied applied to that a share a share a                                                                                                    |
| тан-линаа аналгтиан алаагтиан маталалагт<br>нь-генди алааттиан алаагтаан тодого малагаа тодого тодого                                                                                                    |                                                                                                    |
|                                                                                                    |                                                                                                    |
| @ Σχολείο                                                                                                    | 2 Επιλένω τύπο σχολείου μου                                                                                                    |
| 57-AVKEIO AKPOTOAEO2 + 1 - Aúkero +                                                                                                    |                                                                                                    |
| L                                                                                                    | Στην περίπτωση Λύκειο ο τύπος του σχολεί<br>εμφανίζεται αυτόματα από το σύστημα                                                                                                    |
| Atola Atomatic                                                                                                    |                                                                                                    |
| ID-A TEMEN KA TIM/TEMATIN 200 AMALANY IN DAMAGN STREAM                                                                                                    | Στην περίπτωση των Τεχνικών σχολών ο<br>χρήστης επιλένει την κατεύθυνση στην ρτ                                                                                                    |
| S - Taylord (Upproved Nor<br>3 - Taylord (Upproved Nor                                                                                                    | φοιτά/ φοίτησε. Οι επιλογές είναι δύο.                                                                                                    |
| <ul> <li>March 2014 Strend Strend Str<br/>Strend Strend Stre<br/>Strend Strend Strend Strend Strend Strend Strend Strend Strend Strend Strend Strend Strend Strend Strend Strend Strend Strend Strend Strend Strend Strend Strend Strend Strend Strend Strend Strend Strend Strend Strend Strend Strend Stre</li></ul> |                                                                                                    |
| Inolaio     Inolaio     Inolaio                                                                                                    | Στην περίπτωση των Εσπερινων Τεχνικώ                                                                                                    |
| We this up a second second second straining the second second s                                                                                                    | σχολών ο χρήστης επιλέγει την κατεύθυν                                                                                                    |
| 8 - Remport Travel Management                                                                                                    | only only only wind wond wonder. Or envious e                                                                                                    |
|                                                                                                    | 000.                                                                                                    |
|                                                                                                    | 000.                                                                                                    |
| @ Σχολείο @ Τύπος σχολείου                                                                                                    | ουο.                                                                                                    |
| Δ Σχολείο Ξά-ΕΣΠΕΡΙΝΟΤΥΜΝΑΣΙΟ ΚΑΙ ΛΥΚΕΙΟ ΛΕΥΚΩΣΙΑΣ • 4 - Εσπερινό Λύκει                                                                                                    | ουο.<br>Στην περίπτωση του Εσπερινού Γυμνάσιου<br>Αυκείου ο τύπος του σχολείου εμφανίζεται<br>αυτόματα από το σύστημα Εσπερινό Λύκει                                                                                                    |
| Δ Σχολείο     Δ΄ Τύπος σχολείου     36-ΕΣΠΕΡΙΝΟ ΤΥΜΝΑΣΙΟ ΚΑΙ ΛΥΚΕΙΟ ΛΕΥΚΩΣΙΑΣ •     4 - Εσπερινό Λύκει     4 - Εσπερινό Λύκει     4 - Εσπερινό Λίκει     4 - Εσπερινό Λίκει     4 - Εσπερινό Α - Εσπερινό Λίκει     4 - Εσπερινό Α - Εσπερινό Α - Εσπερινό Α - Εσπερινό Α - Εσπερινό Α - Εσπερινό Α - Εσπερινό Α - Εσπερινό Α - Εσπερινό Α - Εσπερινό Α - Εσπερινό Α - Εσπερινό Α - Εσπερινό Α - Εσπερινό Α - Εσπερινό Α - Εσπερινό Α - Εσπερινό Α - Εσπερινό Α -                         | <ul> <li>Στην περίπτωση του Εσπερινού Γυμνάσιου</li> <li>Στην περίπτωση του Εσπερινού Γυμνάσιου</li> <li>Αυκείου ο τύπος του σχολείου εμφανίζεται<br/>αυτόματα από το σύστημα Εσπερινό Λύκει</li> </ul>                                                                                                    |
| Δ Σχολείο     Δ΄ Τύπος σχολείου     Δ΄ - Εσπερινό Λύκει     Δ - Εσπερινό Λύκει     Δ - Εσπερινό Δι - Εσπερινό Δι - Εσπερινό Δι - Εσπερινό Λίκει     Δ - Εσπερινό Δι - Εσπερινό Δι - Εσπερινό Δι - Εσπερινό Δι - Εσπερινό Δι - Εσπερινό Δι - Εσπερινό Δι - Εσπερινό Δι - Εσπερινό Δι - Εσπερινό Δι - Εσπερινό Δι - Εσπερινό Δι - Εσπερινό Δι - Εσπερινό Δι - Εσπερινό Δι - Εσπερινό Δι - Εσπερινό Δι - Εσπερινό Δι - Εσπερινό Δι - Εσπερινό Δι - Εσπερινό Δι - Εσπε                        | <ul> <li>Στην περίπτωση του Εσπερινού Γυμνάσιοι<br/>Λυκείου ο τύπος του σχολείου εμφανίζεται<br/>αυτόματα από το σύστημα Εσπερινό Λύκει</li> <li>Στην περίπτωση των Ιδιωτικών Σχολών<br/>τύπος του σχολείου εμφανίζεται αυτόματα</li> </ul>                                                                                                    |
| Δ Σχαλείο           36-ΕΣΠΕΡΙΝΟ ΥΜΝΑΣΙΟ ΚΑΙ ΛΥΚΕΙΟ ΛΕΥΚΩΣΙΑΣ •         4 - Εσπερινό Λύκει                                                                                                    | <ul> <li>Στην περίπτωση του Εσπερινού Γυμνάσιου<br/>Λυκείου ο τύπος του σχολείου εμφανίζεται<br/>αυτόματα από το σύστημα Εσπερινό Λύκει</li> <li>Στην περίπτωση των Ιδιωτικών Σχολών<br/>τύπος του σχολείου εμφανίζεται αυτόματα<br/>από το σύστημα άλλο Σχολείο (Παρόμοι</li> </ul>                                                                                                    |
| <ul> <li>Δ Σχολείο</li> <li>36-ΕΣΠΕΡΙΝΟΤΥΜΝΑΣΙΟ ΚΑΙ ΛΥΚΕΙΟ ΛΕΥΚΩΣΙΑΣ •</li> <li>4 - Εσπερινό Λύκει</li> <li>Δ Σχολείο</li> <li>Τύπος σχολείου</li> </ul>                                                                                                    | ουο.<br>Στην περίπτωση του Εσπερινού Γυμνάσιου<br>Λυκείου ο τύπος του σχολείου εμφανίζεται<br>αυτόματα από το σύστημα Εσπερινό Λύκει<br>Στην περίπτωση των Ιδιωτικών Σχολών<br>τύπος του σχολείου εμφανίζεται αυτόματα<br>από το σύστημα άλλο Σχολείο (Παρόμοι<br>Διαφόρου τύπου Ιδιωτικό Σχολείο ή Σχολ                                                                                                    |
| <ul> <li>Δ Σκολείο</li> <li>36-ΕΣΠΕΡΙΝΟΤΥΜΝΑΣΙΟ ΚΑΙ ΛΥΚΕΙΟ ΛΕΥΚΩΣΙΑΣ •</li> <li>4 - Εσπερινό Λύκει</li> <li>Δ Σκολείο</li> <li>Δ Σκολείο</li> <li>Δ Τύπος σκολείου</li> <li>Δ Σκολείο</li> <li>Φ Τύπος σκολείου</li> <li>140-ΙΔΙΟΤΙΚΟ ΣΧΟΛΕΙΟ *</li> </ul>                                                                                                    | ουο.<br>Στην περίπτωση του Εσπερινού Γυμνάσιου<br>Λυκείου ο τύπος του σχαλείου εμφανίζεται<br>αυτόματα από το σύστημα Εσπερινό Λύκει<br>Στην περίπτωση των Ιδιωτικών Σχολών<br>τύπος του σχολείου εμφανίζεται αυτόματα<br>από το σύστημα άλλο Σχολείο (Παρόμοι<br>Διαφόρου τύπου Ιδιωτικό Σχολείο ίδιου τύπα<br>(Λύκειο)                                                                                                    |
| <ul> <li>Δ Σχολείο</li> <li>36-ΕΣΠΕΡΙΝΟΊ ΥΝΝΑΣΙΟ ΚΑΙ ΛΥΚΕΙΟ ΛΕΥΚΩΣΙΑΣ •</li> <li>4 - Εσπερινό Λύκει</li> <li>Δ Σχολείο</li> <li>Φ Σχολείο</li> <li>Φ Τύπος σχολείου</li> <li>14- Εσπερινό Λύκει</li> </ul>                                                                                                    | ουο.<br>Στην περίπτωση του Εσπερινού Γυμνάσιου<br>Λυκείου ο τύπος του σχολείου εμφανίζεται<br>αυτόματα από το σύστημα Εσπερινό Λύκει<br>Στην περίπτωση των Ιδιωτικών Σχολών<br>τύπος του σχολείου εμφανίζεται αυτόματα<br>από το σύστημα άλλο Σχολείο (Παρόμοι<br>Διαφόρου τύπου Ιδιωτικό Σχολείο ίδιου τύποι<br>(Λύκειο)                                                                                                    |
| <ul> <li>Δ Σχολείο</li> <li>36-ΕΣΠΕΡΙΝΟΤΥΜΝΑΣΙΟ ΚΑΙ ΛΥΚΕΙΟ ΛΕΥΚΩΣΙΑΣ • 4 - Εσπερινό Λύκοι</li> <li>Δ Σχολείο</li> <li>Δ Σχολείο</li> <li>Τύπος σχολείου</li> <li>Νο-ΔΙΟΤΙΚΟ ΣΧΟΛΕΙΟ</li> <li>• 7 - Ιδιωπικό Σχολείο Ιδίου Τύπου Ι</li> </ul>                                                                                                    | ουο.<br>Στην περίπτωση του Εσπερινού Γυμνάσιου<br>Λυκείου ο τύπος του σχολείου εμφανίζεται<br>αυτόματα από το σύστημα Εσπερινό Λύκει<br>Στην περίπτωση των Ιδιωτικών Σχολών<br>τύπος του σχολείου εμφανίζεται αυτόματα<br>από το σύστημα άλλο Σχολείο (Παρόμοι<br>Διαφόρου τύπου Ιδιωτικό Σχολείο ιδιου τύπα<br>(Λύκειο)<br>Συμπληρώνω το έτος αποφοίτηση                                                                                                    |
| Δ Σχολείο     Δ Σχολείο     36-ΕΣΠΕΡΙΝΟΤ ΥΝΝΑΣΙΟ ΚΑΙ ΛΥΚΕΙΟ ΛΕΥΚΩΣΙΑΣ •     4 - Εσπερινό Λύκε      Δ Σχολείο     Δ Σχολείο     Δ Σχολείο     Τύπος σχολείου     •     7 - Ιδιωτικό Σχολείο Ιδίου Τύπου                                                                                                    | ουο.<br>Στην περίπτωση του Εσπερινού Γυμνάσιου<br>Λυκείου ο τύπος του σχολείου εμφανίζεται<br>αυτόματα από το σύστημα Εσπερινό Λύκει<br>Στην περίπτωση των Ιδιωτικών Σχολών<br>τύπος του σχολείου εμφανίζεται αυτόματα<br>από το σύστημα άλλο Σχολείο (Παρόμοι<br>Διαφόρου τύπου Ιδίωτικό Σχολείο (Παρόμοι<br>Διαφόρου τύπου Ιδίωτικό Σχολείο Ιδιου τύποι<br>(Λύκειο)<br>Συμπληρώνω το έτος αποφοίτηση<br>Οι τελειόφοιτοί θα συμπληρώσουν το έτο                                                                                                    |
| Δ Σχολείο     Δ Σχολείο     36-ΕΣΠΕΡΙΝΟΤ ΥΝΝΑΣΙΟ ΚΑΙ ΛΥΚΕΙΟ ΛΕΥΚΩΣΙΑΣ •     4 - Εσπερινό Λύκε      Δ Σχολείο     Δ Σχολείο     Τύπος σχολείου     •     Τ΄ Τόιωτικό Σχολείο     •     Τ΄ Τόιωτικό Σχολείου                                                                                                    | ουο.<br>Στην περίπτωση του Εσπερινού Γυμνάσιου<br>Λυκείου ο τύπος του σχολείου εμφανίζεται<br>αυτόματα από το σύστημα Εσπερινό Λύκει<br>Στην περίπτωση των Ιδιωτικών Σχολών<br>τύπος του σχολείου εμφανίζεται αυτόματα<br>από το σύστημα άλλο Σχολείο (Παρόμοι<br>Διαφόρου τύπου Ιδίωτικό Σχολείο (Παρόμοι<br>Διαφόρου τύπου Ιδίωτικό Σχολείο Ιδιου τύποι<br>(Λύκειο)<br>Συμπληρώνω το έτος αποφοίτηση<br>Οι τελειόφοιτοί θα συμπληρώσουν το έτος<br>από το έτος απόφοιτοι το έτος απόκτ                                                                                                    |
| <ul> <li>Δ Σκολείο</li> <li>36-ΕΣΠΕΡΙΝΟΤΥΜΝΑΣΙΟ ΚΑΙ ΛΥΧΕΙΟ ΛΕΥΚΩΣΙΑΣ • 4 - Εσπερινό Λύκοι</li> <li>Δ Σκολείο</li> <li>Δ Σκολείο</li> <li>Δ Σκολείο</li> <li>Δ Σκολείο</li> <li>Δ Σκολείο</li> <li>Δ Τύπος σκολείου</li> <li>Φ Τύπος σκολείου</li> <li>Φ Τύπος σκολείου</li> </ul>                                                                                                    | ουο.<br>Στην περίπτωση του Εσπερινού Γυμνάσιου<br>Λυκείου ο τύπος του σχολείου εμφανίζεται<br>αυτόματα από το σύστημα Εσπερινό Λύκει<br>Στην περίπτωση των Ιδιωτικών Σχολών<br>τύπος του σχολείου εμφανίζεται αυτόματα<br>από το σύστημα άλλο Σχολείο (Παρόμοι<br>Διαφόρου τύπου Ιδιωτικό Σχολείο ή Σχολ<br>Εξωτερικού) ή Ιδιωτικό Σχολείο ίδιου τύπα<br>(Λύκειο)<br>Συμπληρώνω το έτος αποφοίτηση<br>Οι τελειόφοιτοί θα συμπληρώσουν το έτο<br>2025 ενώ από απόφοιτοι το έτος απόκτι<br>του απολυτηρίου τους.                                                                                                    |
| Δ Σκολείο     Δ Σκολείο     36-ΕΣΠΕΡΙΝΟΤΥΝΝΙΑΣΙΟ ΚΑΙ ΛΥΚΕΙΟ ΛΕΥΚΩΣΙΑΣ •     4 - Εσπερινό Λύκει     Δ Σκολείο     Δ Σκολείο     Δ Σκολείο     Δ Σκολείο     Δ Τύπος σκολείου     4 - Εσπερινό Λύκει     Δ Σκολείο     Δ Τύπος σκολείου     4 - Εσπερινό Λύκει     Δ Σκολείο     Δ Σκολείο     Δ Τύπος σκολείου                                                                                                    |                                                                                                    |
| Δ Σχολείο     Δ Σχολείο     36-ΕΣΠΕΡΙΝΟΤ ΥΝΝΑΣΙΟ ΚΑΙ ΛΥΚΕΙΟ ΛΕΥΚΩΣΙΑΣ •     4 - Εσπερινό Λύκει     Δ Σχολείο     Φ Τύπος σχολείου     • Το Τύπος σχολείου     • 7 - Υδιωτικά Σχολείο     • 7 - Υδιωτικά Σχολείο Ιδίου Τύπου                                                                                                    | ουο.<br>Στην περίπτωση του Εσπερινού Γυμνάσιου<br>Λυκείου ο τύπος του σχολείου εμφανίζεται<br>αυτόματα από το σύστημα Εσπερινό Λύκει<br>Στην περίπτωση των Ιδιωτικών Σχολών<br>τύπος του σχολείου εμφανίζεται αυτόματα<br>από το σύστημα άλλο Σχολείο (Παρόμοι<br>Διαφόρου τύπου Ιδιωτικό Σχολείο (Παρόμοι<br>Διαφόρου τύπου Ιδιωτικό Σχολείο Ιδιου τύπα<br>(Λύκειο)<br>Συμπληρώνω το έτος αποφοίτηση<br>Οι τελειόφοιτοί θα συμπληρώσουν το έτος<br>απολυτηρίου τους.                                                                                                    |
| <ul> <li>Δ Σκολείο</li> <li>36-ΕΣΠΕΡΙΝΟΤΥΜΝΑΣΙΟ ΚΑΙ ΛΥΧΕΙΟ ΛΕΥΚΩΣΙΑΣ • 4 - Εσπερινό Λύκο</li> <li>Δ Σκολείο</li> <li>Δ Σκολείο</li> <li>Δ Στοιχεία εξέτασης</li> </ul>                                                                                                    | ουο.<br>Στην περίπτωση του Εσπερινού Γυμνάσιου<br>Λυκείου ο τύπος του σχολείου εμφανίζεται<br>αυτόματα από το σύστημα Εσπερινό Λύκει<br>Στην περίπτωση των Ιδιωτικών Σχολών<br>Τώπος του σχολείου εμφανίζεται αυτόματα<br>από το σύστημα άλλο Σχολείο (Παρόμοι<br>Διαφόρου τύπου Ιδίωτικό Σχολείο (Παρόμοι<br>Διαφόρου τύπου Ιδίωτικό Σχολείο Ιδίου τύπα<br>(Λύκειο)<br>Συμπληρώνω το έτος αποφοίτηση<br>Οι τελειόφοιταί θα συμπληρώσουν το έτα<br>2025 ενώ από απόφοποι το έτος απόκτ<br>του απολυτηρίου τους.                                                                                                    |
| <ul> <li>Δ Σκολείο</li> <li>36-ΕΣΠΕΡΙΝΟΤ ΥΝΝΙΑΣΙΟ ΚΑΙ ΑΥΚΕΙΟ ΛΕΥΚΩΣΙΑΣ • 4 - Εσπερινό Λύκει</li> <li>Δ Σκολείο</li> <li>Φ Τύπος σκολείου</li> <li>Φ Τύπος σκολείου</li> <li>Φ Επαρχία εξέτασης</li> <li>Φ Επαρχία εξέτασης</li> </ul>                                                                                                    | <ul> <li>Δυσοτική Ουο.</li> <li>Στην περίπτωση του Εσπερινού Γυμνάσιου<br/>Αυκείου ο τύπος του σχολείου εμφανίζεται<br/>αυτόματα από το σύστημα Εσπερινό Λύκει</li> <li>Στην περίπτωση των Ιδιωτικών Σχολών<br/>τύπος του σχολείου εμφανίζεται αυτόματα<br/>από το σύστημα άλλο Σχολείο (Παρόμοι<br/>Διαφόρου τύπου Ιδίωτικό Σχολείο (Παρόμοι<br/>Διαφόρου τύπου Ιδίωτικό Σχολείο Ιδίου τύπα<br/>(Λύκειο)</li> <li>Συμπληρώνω το έτος αποφοίτηση<br/>Οι τελειόφοιτοί θα συμπληρώσουν το έτο<br/>2025 ενώ από απόφοποι το έτος απόκτ<br/>του απολυτηρίου τους.</li> </ul>                                                                                 |
| <ul> <li>Διος σχολείου</li> <li>36-ΕΣΠΕΡΙΝΟΤΥΝΝΙΑΣΙΟ ΚΑΙ ΛΥΧΕΙΟ ΛΕΥΚΩΣΙΑΙ • 4 - Εσπερινό Λύκοι</li> <li>Διος σχολείου</li> <li>Διος σχολείου</li> <li>Φ. Τύπος σχολείου</li> <li>Φ. Τύπος σχολεί</li></ul>                                                                                                    | ουο.<br>Στην περίπτωση του Εσπερινού Γυμνάσιου<br>Λυκείου ο τύπος του σχολείου εμφανίζεται<br>αυτόματα από το σύστημα Εσπερινό Λύκει<br>Στην περίπτωση των Ιδιωτικών Σχολών<br>τώτος του σχολείου εμφανίζεται αυτόματα<br>από το σύστημα άλλο Σχολείο (Παρόμοι<br>Διαφόρου τύπου Ιδίωτικό Σχολείο (Παρόμοι<br>Διαφόρου τύπου Ιδίωτικό Σχολείο Ιδιου τύπα<br>(Λύκειο)<br>Οι τελειόφοιταί θα συμπληρώσουν το έπος<br>2025 ενώ από απόφοιτοι το έτος απόκτ<br>του απολυτηρίου τους.                                                                                                    |
| <ul> <li>Δ Σκολείο</li> <li>36-ΕΣΠΕΡΙΝΟΤΥΜΝΑΣΙΟ ΚΑΙ ΑΥΚΕΙΟ ΛΕΥΚΩΣΙΑΙ • 4 - Εσπερινό Λύκα</li> <li>Δ Σκολείο</li> <li>Φ Σκολείο</li> <li>Φ Τύπος σκολείου</li> <li>Νο-ΔΙΟΤΙΚΟ ΣΧΟΛΕΙΟ</li> <li>Υ- Ιδιωτικό Σχολείο Ιδίου Τύπου</li> </ul>                                                                                                    | ουο.<br>Στην περίπτωση του Εσπερινού Γυμνάσιου<br>Λυκείου ο τύπος του σχολείου εμφανίζεται<br>αυτόματα από το σύστημα Εσπερινό Λύκει<br>Στην περίπτωση των Ιδιωτικών Σχολών<br>τύπος του σχολείου εμφανίζεται αυτόματα<br>από το σύστημα άλλο Σχολείο (Παρόμοι<br>Διαφόρου τύπου Ιδιωτικό Σχολείο (Παρόμοι<br>Διαφόρου τύπου Ιδιωτικό Σχολείο (Παρόμοι<br>Διαφόρου τύπου Ιδιωτικό Σχολείο Ιδιου τύπα<br>(Λύκειο)<br>Οι τελειόφοιτοί θα συμπληρώσουν το έτα<br>2025 ενώ από απόφοιποι το έτος αποφοίτηση<br>Οι τελειόφοιτοί θα συμπληρώσουν το έτα<br>2025 ενώ από απόφοιποι το έτος απόκτ<br>του απολυτηρίου τους.                                       |
| <ul> <li>Δ Σκολείο</li> <li>36-ΕΣΠΕΡΙΝΟΤΥΜΝΑΣΙΟ ΚΑΙ ΑΥΚΕΙΟ ΛΕΥΚΩΣΙΑΙ • 4 - Εσπερινό Λύκα</li> <li>Δ Σκολείο</li> <li>Φ Σκολείο</li> <li>Φ Τύπος σκολείου</li> <li>Νο-ΔΙΟΤΙΚΟ ΣΧΟΛΕΙΟ</li> <li>Υ- Ιδιωτικό Σχολείο Ιδίου Τύπου</li> </ul>                                                                                                    | ουο.<br>Στην περίπτωση του Εσπερινού Γυμνάσιου<br>Λυκείου ο τύπος του σχολείου εμφανίζεται<br>αυτόματα από το σύστημα Εσπερινό Λύκει<br>Τύπος του σχολείου εμφανίζεται αυτόματα<br>από το σύστημα άλλο Σχολείο (Παρόμοι<br>Διαφόρου τύπου Ιδιωτικό Σχολείο (Παρόμοι<br>Διαφόρου τύπου Ιδιωτικό Σχολείο Ιδιου τύπα<br>(Λύκειο)<br>Οι τελειόφοιτοί θα συμπληρώσουν το έτα<br>2012 τελειόφοιτοί θα συμπληρώσουν το έτα<br>2025 ενώ από απόφοιποι το έτος αποφοίτηση<br>Οι τελειόφοιτοί θα συμπληρώσουν το έτα<br>2025 ενώ από απόφοιποι το έτος απόκτ<br>του απολυτηρίου τους.                                                                              |
| <ul> <li>Στολείο</li> <li>Τύπος σχολείου</li> <li>36-ΕΣΠΕΡΙΝΟΤΥΜΝΑΣΙΟ ΚΑΙ ΑΥΚΕΙΟ ΛΕΥΚΩΣΙΑΣ • 4 - Εσπερινό Λύκα</li> <li>Φ. Σκολείο</li> <li>Φ. Σκολείο</li> <li>Φ. Τύπος σχολείου</li> <li>Νο-ΔΙΟΤΙΚΟ ΣΧΟΛΕΙΟ</li> <li>Υ- Τόμμπωό Σχολείου</li> <li>Υ- Τόμμπωό Σχολείου</li> <li>Τύπος σχολείου</li> <li>Υ- Τόμμπωό Σχολείου</li> <li>Τύπος σχολείου</li> <li>Τύπος σχολείου</li> <li>Φ. Σκολείο</li> <li>Φ. Σκολείο</li> <li>Φ. Σκολείο</li> <li>Φ. Σκολείο</li> <li>Φ. Σκολείο</li> <li>Φ. Σκολείο</li> <li>Φ. Σκολείο</li> <li>Φ. Σκολείο</li> <li>Φ. Σκολείο</li> <li>Φ. Τύπος σχολείου</li> <li>Φ. Σκολείο</li> <li>Φ. Σκολείο</li> <li>Φ. Τύπος σχολείου</li> <li>Φ. Σκολείο</li> <li>Φ. Σκολείο</li></ul>                                                                                                    | ουο.<br>Στην περίπτωση του Εσπερινού Γυμνάσιου<br>Λυκείου ο τύπος του σχολείου εμφανίζεται<br>αυτόματα από το σύστημα Εσπερινό Λύκει<br>Τύπος του σχολείου εμφανίζεται αυτόματα<br>από το σύστημα άλλο Σχολείο (Παρόμοι<br>Διαφόρου τύπου Ιδιωτικό Σχολείο (Παρόμοι<br>Διαφόρου τύπου Ιδιωτικό Σχολείο Ιδιου τύπα<br>(Λύκειο)<br>Οι τελειόφοιτοί θα συμπληρώσουν το έτα<br>2025 ενώ από απόφοιποι το έτος αποφοίτηση<br>Οι τελειόφοιτοί θα συμπληρώσουν το έτα<br>2025 ενώ από απόφοιποι το έτος απόκτ<br>του απολυτηρίου τους.                                                                                                    |
| <ul> <li>Στολείο</li> <li>Τύπος σχολείου</li> <li>36-ΕΣΠΕΡΙΝΟΤΥΜΝΑΣΙΟ ΚΑΙ ΑΥΚΕΙΟ ΛΕΥΚΩΣΙΑΣ • 4 - Εσπερινό Λύκα</li> <li>Φ Σκολείο</li> <li>Φ Σκολείο</li> <li>Φ Τύπος σχολείου</li> <li>Νο-ΔΙΟΤΙΚΟ ΣΧΟΛΕΙΟ</li> <li>Υ- Ιδιωπικό Σχολείου</li> <li>Υ- Ιδιωπικό Σχολείου</li> <li>Τύπος σχολείου</li> <li>Υ- Ιδιωπικό Σχολείου</li> <li>Τύπος σχολείου</li> <li>Τύπος σχολείου</li> <li>Φ Σκολείο</li> <li>Φ Σκολείο</li> <li>Φ Σκο</li></ul>                                                                                                    | <ul> <li>Στην περίπτωση του Εσπερινού Γυμνάσιου<br/>Αυκείου ο τύπος του σχολείου εμφανίζεται<br/>αυτόματα από το σύστημα Εσπερινό Λύκει</li> <li>Στην περίπτωση των Ιδιωτικών Σχολών<br/>τύπος του σχολείου εμφανίζεται αυτόματα<br/>από το σύστημα άλλο Σχολείο (Παρόμοι<br/>Διαφόρου τύπου Ιδίωτικό Σχολείο (Παρόμοι<br/>Διαφόρου τύπου Ιδίωτικό Σχολείο Ιδιου τύπα<br/>(Λύκειο)</li> <li>Συμπληρώνω το έτος αποφοίτηση<br/>Οι τελειόφοιτοί θα συμπληρώσουν το έτι<br/>2025 ενώ από απόφοποι το έτος απόκτ<br/>του απολυτηρίου τους.</li> <li>Επιλέγω την επαρχία στην οποία<br/>επιθυμώ να παρακαθήσω τις<br/>εξετάσεις μου</li> </ul>                |
| <ul> <li>Στολείο</li> <li>Τύπος σχολείου</li> <li>36-ΕΣΠΕΡΙΝΟΤΥΜΝΑΣΙΟ ΚΑΙ ΑΥΚΕΙΟ ΛΕΥΚΩΣΙΑΣ • 4 - Εσπερινό Λύκα</li> <li>Φ Σκολείο</li> <li>Τύπος σχολείου</li> <li>Νο-ΔΙΟΤΙΚΟ ΣΧΟΛΕΙΟ</li> <li>Υ- Τόιωπωό Σχολείου</li> <li>Υ- Τόιωπωό Σχολείου</li> <li>Τύπος σχολείου</li> <li>Υ- Τόιωπωό Σχολείου</li> <li>Τύπος σχολείου</li> <li>Τύπος σχολείου</li> <li>Τότος αποφοίτησης</li> <li>Τόμας ατοφοίτησης</li> <li>Επιλέζετε επαρχία εξέτασης</li> <li>Επιλέξτε επαρχία εξέτασης</li> <li>Τ-ΛΕΥΚΩΣΙΑ</li> <li>ΑΜΜΟΧΩΣΤΟΣ</li> <li>ΑΛΑΡΝΑΚΑ</li> </ul>                                                                                                    | ουο.<br>Στην περίπτωση του Εσπερινού Γυμνάσιοι<br>Λυκείου ο τύπος του σχολείου εμφανίζεται<br>αυτόματα από το σύστημα Εσπερινό Λύκει<br>Τύπος του σχολείου εμφανίζεται αυτόματα<br>από το σύστημα άλλο Σχολείο (Παρόμοι<br>Διαφόρου τύπου Ιδιωτικό Σχολείο (Παρόμοι<br>Διαφόρου τύπου Ιδιωτικό Σχολείο ή Σχολ<br>Εξωτερικού) ή Ιδιωτικό Σχολείο Ιδιου τύπα<br>(Λύκειο)<br>Οι τελειόφοιτοί θα συμπληρώσουν το έτα<br>2025 ενώ από απόφοιποι το έτος αποφοίτηση<br>Οι τελειόφοιτοί θα συμπληρώσουν το έτα<br>2025 ενώ από απόφοιποι το έτος απόκτ<br>του απολυτηρίου τους.<br>Επιλέγω την επαρχία στην οποία<br>επιθυμώ να παρακαθήσω τις<br>εξετάσεις μου |
| <ul> <li>Στολείο</li> <li>Τύπος σχολείου</li> <li>36-ΕΣΠΕΡΙΝΟΤΥΜΝΑΣΙΟ ΚΑΙ ΑΥΚΕΙΟ ΛΕΥΚΩΣΙΑΣ • 4 - Εσπερινό Λύκα</li> <li>Φ Σκολείο</li> <li>Τύπος σχολείου</li> <li>Φ Σκολείο</li> <li>Τύπος σχολείου</li> <li>Φ Σκολείο</li> <li>Τύπος σχολείου</li> <li>Φ Σκολείο</li> <li>Φ Σκολείο</li> <li>Φ Σκολεί</li></ul>                                                                                                    | <ul> <li>Στην περίπτωση του Εσπερινού Γυμνάσιου<br/>Αυκείου ο τύπος του σχολείου εμφανίζεται<br/>αυτόματα από το σύστημα Εσπερινό Λύκει</li> <li>Στην περίπτωση των Ιδιωτικών Σχολών<br/>τύπος του σχολείου εμφανίζεται αυτόματα<br/>από το σύστημα άλλο Σχολείο (Παρόμοι<br/>Διαφόρου τύπου Ιδίωτικό Σχολείο (Παρόμοι<br/>Διαφόρου τύπου Ιδίωτικό Σχολείο Ιδιου τύπα<br/>(Λύκειο)</li> <li>Συμπληρώνω το έτος αποφοίτηση<br/>Οι τελειόφοιτοί θα συμπληρώσουν το έτα<br/>2025 ενώ από απόφοιτοι το έτος απόκτ<br/>του απολυτηρίου τους.</li> <li>Επιλέγω την επαρχία στην οποία<br/>επιθυμώ να παρακαθήσω τις<br/>εξετάσεις μου</li> </ul>               |
| <ul> <li>Στολείο</li> <li>Τύπος σχολείου</li> <li>36-ΕΣΠΕΡΙΝΟΤΥΜΝΑΣΙΟ ΚΑΙ ΑΥΚΕΙΟ ΛΕΥΚΩΣΙΑΣ • 4 - Εσπερινό Λύκα</li> <li>Φ Σκολείο</li> <li>Τύπος σχολείου</li> <li>Φ Σκολείο</li> <li>Τύπος σχολείου</li> <li>Φ Σκολείο</li> <li>Τύπος σχολείου</li> <li>Φ Σκολείο</li> <li>Φ Σκολείο</li> <li>Φ Σκολείο</li> <li>Φ Τύπος σχολείου</li> <li>Φ Σκολείο</li> <li>Φ Σκολείο</li> <li>Φ Καιος Στος</li> <li>Φ Παρος</li> </ul>                                                                                                    | <ul> <li>Στην περίπτωση του Εσπερινού Γυμνάσιου<br/>Αυκείου ο τύπος του σχολείου εμφανίζεται<br/>αυτόματα από το σύστημα Εσπερινό Λύκει</li> <li>Στην περίπτωση των Ιδιωτικών Σχολών<br/>τύπος του σχολείου εμφανίζεται αυτόματα<br/>από το σύστημα άλλο Σχολείο (Παρόμοι<br/>Διαφόρου τύπου Ιδιωτικό Σχολείο (Παρόμοι<br/>Διαφόρου τύπου Ιδιωτικό Σχολείο Ιδιου τύπα<br/>(Λύκειο)</li> <li>Συμπληρώνω το έτος αποφοίτηση<br/>Οι τελειόφοιτοί θα συμπληρώσουν το έτα<br/>2025 ενώ από απόφοιτοι το έτος απόκτ<br/>του απολυτηρίου τους.</li> <li>Επιλέγω την επαρχία στην οποία<br/>επιθυμώ να παρακαθήσω τις<br/>εξετάσεις μου</li> </ul>               |

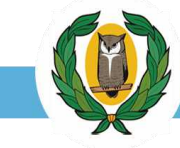

Στην καρτέλα Γενικά στοιχεία αίτησης ενεργοποιούνται επιπρόσθετοι διακόπτες, οι οποίοι σύμφωνα με την

επιλογή του χρήστη παρέχουν επιπρόσθετές νέες επιλογές.

Πιο κάτω περιγράφεται η λειτουργία του κάθε διακόπτη ξεχωριστά.

| Διακόπτης                                                                                  | Περιγραφή - Σημειώσεις                                                                                                    |               |
|--------------------------------------------------------------------------------------------|----------------------------------------------------------------------------------------------------|---------------|
| 💿 Θα επιλέξω μαθήματα Πρόσβασης                                                            | Είναι Προεπιλεγμένος (χρώμα μπλε) Δεν μπορεί να απενεργοποιηθεί.                                                                                                    |               |
| <ul> <li>Θα επιλέξω Στρατιωτικές Σχολές</li> <li>Θα επιλέξω Στρατιωτικές Σχολές</li> </ul> | Επιλέγεται από τον χρήστη σε περίπτωση που επιθυμεί να αιτηθεί για θέσε<br>σε στρατιωτικές σχολές της Ελλάδας.<br>Με την ενεργοποίηση του διακόπτη ανοίγει νέο μενού.                                                                                                    | Ξς            |
|                                                                                            | Επιλογή Στρατιωτικών Σχολών<br>@ Στρατιωτική σχολή<br>Στρατιωτική Σχολή στην οποία φοιτώ                                                                                                    |               |
|                                                                                            | Ο χρήστης ενεργοποιεί την επιλογή<br>Στην περίπτωση που ο χρήστης φοιτά ήδη σε στρατιωτική σχολή τη<br>Ελλάδας καλείται να συμπληρώσει τη σχολή στην οποία φοιτά<br>Στρατιωτική σχολή<br>Στρατιωτική Σχολή στην οποία φοιτώ                                                                                                    | าร            |
| <ul> <li>Θα ζητήσω Διευκολύνσεις</li> <li>Θα ζητήσω Διευκολύνσεις</li> </ul>               | Επιλέγεται από τον χρήστη που ανήκει στην κατηγορία των ατόμων μ<br>ειδικές ανάγκες και θα υποβάλλει μαζί με την αίτηση του και αίτηση γι<br>παροχή διευκολύνσεων κατά τις ΠΕΠ.<br>Με την ενεργοποίηση του διακόπτη εμφανίζεται στον χρήστη η καρτέλα<br>Διευκολύνσεις                                                                   | α             |
|                                                                                            | Παροχή Διευκολύνσεων                                                                                                    |               |
|                                                                                            | <ul> <li>Θ Επιλογή διευκολύνσεων</li> <li>Θ Περιγραφή προβλήματος που αντιμετωπίζω</li> </ul>                                                                                                    |               |
|                                                                                            | Επιπρόσθετος χρόνος εξέτασης     Περιγράψτε το πρόβλήμα που αντιμετωπίζετε     Ανάγνωση και απλοποίηση της γλωσσικής     διατύπωσος του εξεταστικού δοκιμίου                                                                                                    |               |
|                                                                                            | Ο Απαλλαγή από ορθογραφία, στίξη και<br>γραμματική<br>Ο Μεταγραφέας<br>Ο Άλλη/ες διευκόλυνση/σεις •••••                                                                                                    |               |
|                                                                                            | Ο χρήστης επιλέγει από τον πίνακα το είδος της/των διευκόλυνση διευκολύνσεων που αιτείται (μπορεί να επιλεγεί πέραν της μία διευκόλυνσης).Στο κενό χώρο ο χρήστης περιγράφει το πρόβλημα πα αντιμετωπίζει. Στην περίπτωση επιλογής του πεδίου Αλλη/ες διευκόλυνση/σεια ο χρήστης συμπληρώνει υποχρεωτικά και το νέο πεδίο θα εμφανίστεί. | າς<br>ແດ<br>ເ |

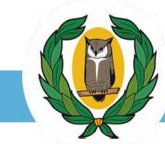

| Διακόπτης                                                                                | Περιγραφή - Σημειώσεις                                                                                                    |
|------------------------------------------------------------------------------------------|----------------------------------------------------------------------------------------------------|
| <ul> <li>Θα επιλέξω Πρακτική Δοκιμασία</li> <li>Θα επιλέξω Πρακτική Δοκιμασία</li> </ul> | Επιλέγεται από τον χρήστη σε περίπτωση που επιθυμεί να εξεταστεί στο μάθημα της Πρακτικής Δοκιμασίας.                                                                                                    |
|                                                                                          | Με την ενεργοποίηση του διακόπτη εμφανίζεται στον<br>χρήστη η επιλογή ●<br>Ο χρήστης καλείται να επιλέξει ένα από τα δύο<br>διαθέσιμα αθλήματα που εμφανίζονται.●<br>★ Το μάθημα της Πρακτικής Δοκιμασίας είναι<br>υποχρεωτικό για το Πλαίσιο 9. Για να εμφανιστεί το<br>Πλαίσιο 9 στην καρτέλα πλαισίων θα πρέπει ο χρήστης<br>να ενεργοποιήσει τον διακόπτη αυτό. ★ Στην περίπτωση που επιθυμείτε να επιλέξετε την<br>Πρακτική Δοκιμασία (ΠΔ) μόνο για σκοπούς<br>πριμοδότησης, η επιλογή δεν θα εμφανίζεται στον |
|                                                                                          | συγκεντρωτικό πίνακα μαθημάτων πρόσβασης που<br>επιλέξατε αλλά τα τέλη εξέτασης της ΠΔ θα<br>συμπεριλαμβάνονται στο τελικό ποσό πληρωμής.                                                                                                    |
| Θα δηλώσω Σχολές Προτίμησης για ΑΑΕΙ<br>Κύπρου                                           | Ο διακόπτης είναι προεπιλεγμένος από το σύστημα. Ο διακόπτης αυτός δίνει<br>την δυνατότητα στον χρήστη να επιλέξει τα πλαίσια πρόσβασης για τα οποία<br>ενδιαφέρεται και να διεκδικήσει θέση σε σχολές/τμήματα των ΑΑΕΙ Κύπρου<br>ή/και των Στρατιωτικών Σχολών.                                                                                                    |
|                                                                                          | Στην περίπτωση που ο χρήστης <b>δεν ενδιαφέρεται</b> να διεκδικήσει θέση σε σχολές ΑΑΕΙ της Κύπρου ή/και Στρατιωτικές Σχολές και ενδιαφέρεται μόνο για σχολές ΑΑΕΙ της Ελλάδας έχει την δυνατότητα να απενεργοποιήσει την επιλογή αυτή.                                                                                                    |
|                                                                                          | Το σύστημα θα του<br>εμφανίσει ένα<br>παράθυρο<br>επιβεβαίωσης όπως<br>αυτό:                                                                                                    |
|                                                                                          | Αν ο χρήστης επιλέξει <sup>Ναί, δεν θα δηλώσω</sup> τότε το σύστημα δεν θα του<br>εμφανίσει σχολές προτιμήσεις για τα ΑΑΕΙ της Κύπρου ή/και Στρατιωτικές                                                                                                    |
|                                                                                          | Σχολές.                                                                                                    |

Όταν ο χρήστης ολοκληρώσει τη συμπλήρωση της καρτέλας τουχεία αίτησης και είναι σίγουρος για

τις προτιμήσεις του, τότε θα πρέπει να προβεί στην αποθήκευση των επιλογών πατώντας το κουμπί

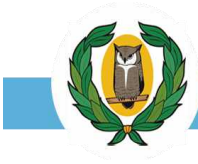

### 4.3 Καρτέλα – Πλαίσια Πρόσβασης

Στην καρτέλα Πλαίσια Πρόσβασης (εικ. 14) ο χρήστης επιλέγει τα **Πλαίσια Πρόσβασης** που επιθυμεί, καθώς και τα μαθήματα στα οποία επιθυμεί να εξεταστεί (υποχρεωτικά & μαθήματα επιλογής)

| Toget strangers                                                     | Πλαίσια πρόσβασης                                                                                                    |                                                                                                    |                                                                                                    |
|---------------------------------------------------------------------|----------------------------------------------------------------------------------------------------|----------------------------------------------------------------------------------------------------|----------------------------------------------------------------------------------------------------|
| Επιλογή πλαισίων πρόσβασης                                          |                                                                                                    |                                                                                                    |                                                                                                    |
| Πλαίσιο                                                             | Υποχρεωτικά μαθήματα                                                                                                    |                                                                                                    | Μαθήματα επιλογής                                                                                                    |
| Επιλέξτε πλαίσιο<br>Φ<br>Επιλέγω το πλαίσιο που με<br>ενδιαφέρει.   | Στο χώρο εμφανίζονται τα υποχρεωτι<br>τα οποία θα πρέπει να επιλέξω.<br>Το σύστημα θα με ενημερώνει για το α<br>αριθμό υποχρεωτικών μαθημάτων του<br>θα πρέπει να επιλέξω.<br>Στο σημείο αυτό απλά κάνω<br>δίπλα απο το μάθημα<br>Εικονίδιο ελεγχου επιλογών.  | κά μαθήματα<br>τυνολικό<br>υ πλαισίου που<br>τράγωνο                                                     | Στο χώρο εμφανίζονται τα<br>μαθήματα επιλογής από τα οποία<br>θα πρέπει να επιλέξω κάποια.<br>Το σύστημα θα με ενημερώνει για<br>το συνολικό αριθμό των<br>επιλεγόμενων μαθημάτων του<br>πλαισίου που θα πρέπει να<br>επιλέξω.<br>Στο σημείο αυτό απλά κάνω ς στο<br>τετράγωνο δίπλα από το μάθημα                |
| Πλαίσια πρόσβασης που επιλέξατε                                     |                                                                                                    |                                                                                                    | που επιλέγω.                                                                                                    |
| Εδω θα παρουσιάζονται τα επιλε                                      | γμένα πλαίσια και μαθήματα                                                                                                    |                                                                                                    |                                                                                                    |
| Μαθήματα πρόσβασης που επιλέξατε<br>δω θα παρουσιάζονται τα επιλεγμ | ιένα μαθήματα και το κόστος για κάθε μ                                                                                                    | Μαθήματα προ<br>(Γενικός Βαθμός π<br>Παρουσίαζοντα<br>περιορισμούς.<br>μαθήματα, το μ<br>υπολογιστεί στο | όσβασης με περιορισμούς<br><sup>τρόσβασης/ κατάταξης - ΑΑΕΙ Ελλάδας)</sup><br>αι τα μαθήματα που υπόκεινται σε<br>Ο χρήστης πρέπει να επιλέξει ανάμεσα στα<br>μάθημα το οποίο επιθυμεί να μετρήσει<br>ον γενικό βαθμό πρόσβασης που αφορά στα                                                                     |
| Επιλογή πλαισίων πρόσβασης                                          | Πλαίσια πρόσβασης                                                                                                    |                                                                                                    | M-Ośwarz zachowie                                                                                                    |
| Ιλαισιο                                                             | γποχρεωτικα μαθηματα                                                                                                    |                                                                                                    | Μαθηματα επιλογης                                                                                                    |
| Επιλέξτε πλαίσιο                                                    | Στο χώρο εμφανίζονται τα υποχρεωτικ<br>τα οποία θα πρέπει να επιλέξω.<br>Το σύστημα θα με ενημερώνει για το σ<br>αριθμό υποχρεωτικών μαθημάτων του<br>θα πρέπει να επιλέξω.<br>Στο σημείο αυτό απλά κάνω<br>δίπλα απο το μάθημα<br>Εικονίδιο ελεγχου επιλογών. | ά μαθήματα<br>υνολικό<br>πλαισίου που<br>εράγωνο                                                         | Στο χώρο εμφανίζονται τα<br>μαθήματα επιλογής από τα οποία<br>θα πρέπει να επιλέξω κάποια.<br>Το σύστημα θα με ενημερώνει για<br>το συνολικό αριθμό των<br>επιλεγόμενων μαθημάτων του<br>πλαισίου που θα πρέπει να<br>επιλέξω.<br>Στο σημείο αυτό απλά κάνω κατο<br>τετράγωνο δίπλα από το μάθημα<br>που επιλέγω. |
| Πλαίσια πρόσβασης που επιλέξατε                                     |                                                                                                    |                                                                                                    |                                                                                                    |
| Εδω θα εμφανίζονται τα επιλεγμέ                                     | να πλαίσια και μαθήματα                                                                                                    |                                                                                                    |                                                                                                    |
| Μαθήματα πρόσβασης που επιλέξατε                                    |                                                                                                    | Μαθήματα πρό<br>(Γενικός Βαθυός τα                                                                       | οδασης με περιορισμούς<br>οδαβασης / κατάταξης – ΑΑΕΙ Ελλάδας)                                                                                                    |
| Εδω θα εμφανίζονται τα επιλεγμ                                      | ένα μαθήματα και κόστος ανα μάθημα                                                                                                    | Εδώ θα εμφανί<br>περιορισμούς. (<br>στα μαθήματα,<br>βάθμο πρόσβα                                        | ζονται τα μαθήματα που υπόκεινται σε<br>Ο χρήστης θα καλεστεί να επιλέξει ανάμεσα<br>ποιό μάθημα θέλει να υπολογιστεί στο γενικό<br>σης που αφορά τα ΑΑΕΙ Ελλάδας                                                                                                    |

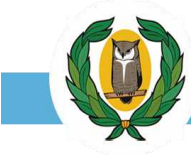

#### <u>Προσοχή:</u>

- Ο χρήστης μπορεί να επιλέξει όσα πλαίσια επιθυμεί.
- Ο χρήστης δικαιούται να επιλέξει μέχρι επτά (7) μαθήματα και μέχρι τρεις (3) ειδικές εξετάσεις
   (Πρακτική Δοκιμασία, Μουσικές Σπουδές, Μουσική Εκτέλεση και Ερμηνεία)
- Αναφορικά με τα μαθήματα πρόσβασης με περιορισμούς δείτε τον "Οδηγό Παγκύπριων Εξετάσεων Πρόσβασης 2025 – ΤΟΜΟΣ Α" παρ. 6.13. Η επιλογή δύναται να επηρεάσει σε μετέπειτα στάδιο τις προσφερόμενες διαθέσιμες επιλογές για τις σχολές των ΑΑΕΙ Ελλάδας.
- Για να παρουσιαστεί το πλαίσιο 9 στις επιλογές, ο χρήστης πρέπει να επιλέξει από την καρτέλα
   Γενικά στοιχεία αίτησης τον διακόπτη που αφορά την πρακτική εξάσκηση
- κατά το στάδιο ελέγχου επιλογής πλαισίου το σύστημα
   θα ενημερώσει τον χρήστη εάν οι επιλογές δεν είναι
   επιτρεπόμενες. Το μήνυμα θα εμφανιστεί στην πάνω
   δεξιά γωνία της οθόνης

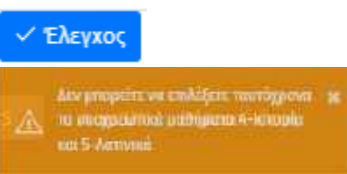

Πιο κάτω παρουσιάζεται βήμα προς βήμα ένα τυχαίο παράδειγμα επιλογής πλαισίων για καλύτερη κατανόηση.

|                                         | Ell 19 29 d'adornatio em Tavaleran                                                   |
|-----------------------------------------|--------------------------------------------------------------------------------------|
| ກັບລາຍ ກຸມນັ້ນມີຜ່ານ, ແດະ ແມ່ນນີ້ມູ່ການ | Te                                                                                   |
| Μοθημετα πρόσθοσης που εκκλέρτε         | Μαθήματα ποδοβοσής με περιορισμούς<br>Β'νονίας ανδιατό διακετίστους - διαλύ Ελλίδιος |

| Επιλογή πλαισίων πρόσβοι               | aul č                                | \                                                                                                    |                                                                                             |
|----------------------------------------|--------------------------------------|----------------------------------------------------------------------------------------------------|---------------------------------------------------------------------------------------------|
| 🗐 Fihalaia                             | 🔲 Υπακρεωτονί: μαθ                   | huana 🔪 🔪                                                                                                    | 🔲 Μαθήματα επιλοχής                                                                         |
| Emildine Mulane                        |                                      | Η ασχατέλα συντή καιφατιζζεται με το στου α<br>στην στηλογή τοι κρατιώ. Σα αυτη την πα<br>δηλώσιμα την στεριά πρατιμηθατίες για της<br>θασσουάρχου να Οκεκδιατίσω θέση με βάση<br>πλοιστίων μου. | ατού το τη τη τη τη τη τη τη τη τη τη τη τη τη                                              |
| Nationa mpöoßanny; nou e<br>Nationa 19 | nihiljane<br>1-tela Ekkayovek, 57 Mc | ιθηματικά Καταλθυνσης, 38-Φυσιού, 31-Βιαλογία                                                                                                    | C20 Ampoort                                                                                 |
| Μαθήματα πρόσβοσης ποι                 | a emődíjarte                         |                                                                                                    | Μαθήματα πρόσβοσης με περιορισμούς<br>(Freede Britan generation), sentenego - Ant (Asiatag) |
|                                        |                                      | € 25.00                                                                                                    |                                                                                             |

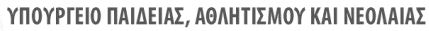

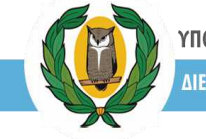

ΔΙΕΥΘΥΝΣΗ ΑΝΩΤΕΡΗΣ ΕΚΠΑΙΔΕΥΣΗΣ - ΥΠΗΡΕΣΙΑ ΕΞΕΤΑΣΕΩΝ

| J Tikaliner 🔢                                                                                                    | 🖸 Ματερεματική μαθήματα (Επιλέξτε 3)                                                                                                    | 🔲 Μαδήματα καλαγής (παλέξας 1)                                                                                                    |
|----------------------------------------------------------------------------------------------------|----------------------------------------------------------------------------------------------------|----------------------------------------------------------------------------------------------------|
| 19.eie:o.21                                                                                                    | <ul> <li>Ιουζο Ελληνικά</li> <li>15-Χημεία</li> <li>21-διαλεγία</li> <li>37-Μαθηματικά Κατεύθυκσης</li> <li>43-Μαθηματικά Κοινού Κορμού</li> </ul>   | <ul> <li>13 (Thissopaper)</li> <li>15-Kitudia</li> <li>21-Gitakwin</li> <li>38-Gitapud val Ecwerkeyta</li> <li>39 Strabinapud val Ecwerkeyta</li> </ul> |
| Μαίσιο πρόσβασης που επιλέξαπ                                                                                    | t :                                                                                                    | ru -                                                                                                    |
| 1Aoloio 19                                                                                                    | 1-Αίζα Ελληνικά, 37-Μαθηματικά Κατεύθυνσης 38-Φυσική, 21-Βισλογία                                                                                    | கொழாரர்                                                                                                    |
| Μαθήματα πρόσβασης που επιλέξ                                                                                    | (are                                                                                                    | Μπθήματα προσβασης με περιοφοιρούς<br>Πτους τολοίται φωτατογίαται - 440 Ελλίλος                                                                         |
| 1-Nen Ekkepenn<br>Sy stalla                                                                                      | \$ 25,00                                                                                                    |                                                                                                    |
| Επιλέξης πλοίοιο                                                                                                 |                                                                                                    |                                                                                                    |
| επιλέξης πλοίσιο                                                                                                 | *                                                                                                    | - Eberut;                                                                                                    |
| Επιλέξες πλοίσιο<br>Πλοϊπιά πρόσβασης που επιλέξια                                                               | *                                                                                                    |                                                                                                    |
| Επιλέξης πλοίσιο<br>Τλαϊσιά πράσβασης που επιλέξει<br>Ιλαίσιο 19                                                 | *<br>Ττ<br>1-Βέο Ελληνικό, 31-Μαθημοτικό Κατεύθυνσης, 38-Φυσική, 21-Βιολαγίο                                                                         | 2 Chernor,                                                                                                    |
| Επιλέξης πλοίοιο<br>Πλοίοιά προσβασης που επιλέξεη<br>Πλοίοιο 19<br>Πλοίοιο 21                                   | *<br>Τ<br>Τ-Νέα Ελληνικό, 37-Μαθηματικά Κατεύθενοης, 38-Φυσική, 21-Βιολογία<br>1-Νέα Ελληνικά, 21-Βιολογία, 43-Μαθηματικά Καιτού Κορρού, 39-Σχαία    | αν' Ωλέγχους<br>α (Ο βαυχροφή<br>ασρός και Τεχινλαγία                                                                                                   |
| Επιλέζες πλοίοιο<br>Πλοϊαιά πράσβιοσης που επιλέξει<br>Πλαίσιο 19<br>Πλαίσιο 21<br>Μοθέματα πρόσβιοσης που επιλέ | *<br>1-Νέα Ελληνικό, 17-Μαθημοτικό Κατεύθενοης, 38-Ουσίκή, 21-Ευολαγία<br>1-Νέα Ελληνικό, 21-Βιαλεγία, 43-Μαθηματικά Κατεσό Κορρού, 39-Σχιζα<br>ζοτι | α<br>ασομός και Τεχνολαγία<br>Βαιομούς και Τεχνολαγία<br>Βαιομούς γραστημού<br>Βαιομουρία<br>Βαιομουρία<br>Βαιομουρία<br>Βαιομουρία                     |

#### Σημαντική Υπενθύμιση

- Για να προχωρήστε στην επόμενη καρτέλα πρέπει να κάνετε "Αποθήκευση". Χωρίς αποθήκευση κινδυνεύετε να χάσετε πληροφορίες που έχετε εισάγει στο σύστημα.
- ✓ Σε κάθε αποθήκευση

Αποθήκευση η Η.

η ΗΛΠ θα ενημερώσει εάν η αποθήκευση

έγινε με επιτυχία εμφανίζοντας στην οθόνη μας το μήνυμα

Η αποθήκευση της αίτησης αλοκληρώθηκε επιτυχώς

- Σε περίπτωση προβλήματος το σύστημα θα ενημερώσει τον χρήστη για το είδος του προβλήματος.
   Ο χρήστης θα πρέπει να διορθώσει τις επιλογές ώστε να μπορεί να προχωρήσει στην αποθήκευση.
- Η Αποθήκευση πρέπει να γίνεται με την ολοκλήρωση της διαδικασίας εισαγωγής σε κάθε καρτέλα. Σε περίπτωση που δεν γίνει Αποθήκευση, ο χρήστης κινδυνεύει να <u>χάσει πληροφορίες</u> που εισήγαγε στην πλατφόρμα.

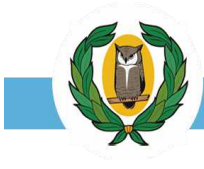

### 4.4 Καρτέλα – Σχολές Προτίμησης

Η καρτέλα "Σχολές προτίμησης" εμφανίζεται όταν ο χρήστης επιλέξει έστω και ένα πλαίσιο πρόσβασης και εφόσον είναι ενεργοποιημένος ο διακόπτης «Θα δηλώσω Σχολές προτίμησης για AAEI Κύπρου» από την καρτέλα «Γενικά στοιχεία αίτησης».

Στη συγκεκριμένη καρτέλα (εικ. 15), ο χρήστης καλείται να δηλώσει τη σειρά προτίμησης των Σχολών που επιθυμεί μέσα από ένα κατάλογο σχολών που παρουσιάζονται και σχετίζεται με τα πλαίσια που δήλωσε στο προηγούμενο στάδιο.

| Στοιχεία | α υποψηφίου Γεν  | ικά στοιχεία αίτησης Πλαίσια πρόσβασης | Σχολές προτίμηση                                 | Με τα βέλη μπορω να επιλέ<br>προτίμησης για την αντίστοι                        | ξω τον αριθμό<br>κη σχολή                 |
|----------|------------------|----------------------------------------|--------------------------------------------------|---------------------------------------------------------------------------------|-------------------------------------------|
| Πλαίσιο  | Κωδικός σχολής   | Όνομα σχολής                           |                                                  |                                                                                 | Σειρά προτίμησης                          |
| 19       | 2101             | ΜΑΘΗΜΑΤΙΚΩΝ ΚΑΙ ΣΤΑΤΙΣΤΙΚΗΣ (Π.Κ.)     |                                                  |                                                                                 | 3                                         |
| 19       | 2102             | ΦΥΣΙΚΗΣ (Π.Κ.)                         |                                                  | Συστήνεται στους χρήστες να                                                     | 4                                         |
| 19       | 4102             | ΜΗΧΑΝΙΚΩΝ ΜΗΧΑΝΟΛΟΓΙΑΣ ΚΑΙ ΚΑΤΑΣΚΕΥ    | αστικής (π.κ.)                                   | προτίμησης για ευκολία και ταχύτητα.                                            | • 1                                       |
| 19       | 4106             | ΗΛΕΚΤΡΟΛΟΓΩΝ ΜΗΧΑΝΙΚΩΝ ΚΑΙ ΜΗΧΑΝΙΚ     | ΩΝ ΥΠΟΛΟΓΙΣΤΩΝ (ΗΛΕΚΤΡΟΛΟΓΩΝ ΜΗΧΑΝΙΚΩΝ) (Π.Κ.)   | Για μα διαμοδιμέτε κάτομα Σκολά του ένετο                                       | 5                                         |
| 19       | 4107             | ΗΛΕΚΤΡΟΛΟΓΩΝ ΜΗΧΑΝΙΚΩΝ ΚΑΙ ΜΗΧΑΝΙΚΙ    | ΩΝ ΥΠΟΛΟΓΙΣΤΩΝ (ΜΗΧΑΝΙΚΩΝ ΥΠΟΛΟΓΙΣΤΩΝ) (Π.Κ.)    | επιλέξει θα πρέπει να διαγράψετε τον αριθμό<br>προτίμησός της                   | 2                                         |
| 19       | 4110             | Πολιτικών μηχανικών και μηχανικών Π    | εριβαλλοντος (πολιτικών μηχανικών) (π.κ.)        | ukenkila (B. 02                                                                 | 7                                         |
| 19       | 4111             | ΠΟΛΙΤΙΚΩΝ ΜΗΧΑΝΙΚΩΝ ΚΑΙ ΜΗΧΑΝΙΚΩΝ Π    | ΕΡΙΒΑΛΛΟΝΤΟΣ (ΜΗΧΑΝΙΚΗΣ ΠΕΡΙΒΑΛΛΟΝΤΟΣ) (Π.Κ.)    | Πατώντας το κουμπί Αποθήκευσης η ΗΛΠ                                            |                                           |
| 19       | 4123             | ΜΗΧΑΝΟΛΟΓΩΝ ΜΗΧΑΝΙΚΩΝ ΚΑΙ ΕΠΙΣΤΗΜΗ     | ς και μηχανικής γλικών (τεπακ)                   | θα ταξινομήσει τις σχολές συμφωνά με τον αριθμό που δηλώσατε ξεκινώντας από τον |                                           |
| 19       | 4126             | ΠΟΛΙΤΙΚΩΝ ΜΗΧΑΝΙΚΩΝ ΚΑΙ ΜΗΧΑΝΙΚΩΝ ΓΕ   | ΩΠΛΗΡΟΦΟΡΙΚΗΣ (ΠΟΛΙΤΙΚΩΝ ΜΗΧΑΝΙΚΩΝ) (ΤΕΠΑΚ)      |                                                                                 | Πατώντας το κουμπί                        |
| 19       | 4127             | πολιτικών μηχανικών και μηχανικών γι   | ΩΠΛΗΡΟΦΟΡΙΚΗΣ (ΤΟΠΟΓΡΑΦΩΝ ΜΗΧΑΝΙΚΩΝ ΚΑΙ ΜΗΧΑΝ    | ΙΚΩΝ ΓΕΩΠΛΗΡΟΦΟΡΙΚΗΣ) (ΤΕΠΑΚ)                                                   | διαγραφή όλες οι<br>επιλοχές διαγράφονται |
| 19       | 4128             | ΗΛΕΚΤΡΟΛΟΓΩΝ ΜΗΧΑΝΙΚΩΝ ΚΑΙ ΜΗΧΑΝΙΚΙ    | ΩΝ ΗΛΕΚΤΡΟΝΙΚΩΝ ΥΠΟΛΟΓΙΣΤΩΝ ΚΑΙ ΠΛΗΡΟΦΟΡΙΚΗΣ (ΗΛ | εκτρολογών ΜΗΧΑΝΙΚώΝ) (τεπακ)                                                   |                                           |
| 19       | 4129             | ΗΛΕΚΤΡΟΛΟΓΩΝ ΜΗΧΑΝΙΚΩΝ ΚΑΙ ΜΗΧΑΝΙΚ     | ΩΝ ΗΛΕΚΤΡΟΝΙΚΩΝ ΥΠΟΛΟΓΙΣΤΩΝ ΚΑΙ ΠΛΗΡΟΦΟΡΙΚΗΣ (ΜΗ | ΙΧΑΝΙΚΩΝ ΗΛΕΚΤΡΟΝΙΚΩΝ ΥΠΟΛΟΓΙΣΤΩΝ ΚΑΙ ΠΛΗΡΟΦΟΡΙΚΗΣ) (ΤΕΠΑΚ)                     |                                           |
|          | Προσέξετε να μην | επαναλαμβάνετε αριθμούς                | Προσέξετε να μην αφήνετε αριθμούς πίσω           | Η ΗΛΠ θα σας ενημερώσει για τυχόν απροσεξίες                                    | Αποθήκευση Διαγραφή                       |

ειк. 15

Πιο κάτω (εικ. 16) παρουσιάζεται η καρτέλα "**Σχολές προτίμησης**" μετά **Αποθήκευση**. Οι σχολές ταξινομούνται με αύξουσα σειρά ξεκινώντας από την πρώτη (1<sup>η</sup>) σχολή στις προτιμήσεις του χρήστη.

| Ιλαίσιο | Κωδικός σχολής | Όνομα σχολής                                                                     | 2 | Σειρά προτίμησης          |
|---------|----------------|----------------------------------------------------------------------------------|---|---------------------------|
| 9       | 4102           | ΜΗΧΑΝΙΚΩΝ ΜΗΧΑΝΟΛΟΓΙΑΣ ΚΑΙ ΚΑΤΑΣΚΕΥΑΣΤΙΚΗΣ (Π.Κ.)                                | 2 | 0                         |
| er -    | 4107           | ΗΛΕΚΤΡΟΛΟΓΩΝ ΜΗΧΑΝΙΚΩΝ ΚΑΙ ΜΗΧΑΝΙΚΩΝ ΥΠΟΛΟΓΙΣΤΩΝ (ΜΗΧΑΝΙΚΩΝ ΥΠΟΛΟΓΙΣΤΩΝ) (Π.Κ.)  |   | 0                         |
|         | 2101           | ΜΑΘΗΜΑΤΙΚΩΝ ΚΑΙ ΣΤΑΤΙΣΤΙΚΗΣ (Π.Κ.)                                               |   | 3                         |
|         | 2102           | ΦΥΣΙΚΗΣ (Π.Κ.)                                                                   |   | (4)                       |
|         | 4106           | ΗΛΕΚΤΡΟΛΟΓΩΝ ΜΗΧΑΝΙΚΩΝ ΚΑΙ ΜΗΧΑΝΙΚΩΝ ΥΠΟΛΟΓΙΣΤΩΝ (ΗΛΕΚΤΡΟΛΟΓΩΝ ΜΗΧΑΝΙΚΩΝ) (Π.Κ.) |   | 5                         |
| 9       | 4110           | ΠΟΛΙΤΙΚΩΝ ΜΗΧΑΝΙΚΩΝ ΚΑΙ ΜΗΧΑΝΙΚΩΝ ΠΕΡΙΒΑΛΛΟΝΤΟΣ (ΠΟΛΙΤΙΚΩΝ ΜΗΧΑΝΙΚΩΝ) (Π.Κ.)     |   |                           |
| 2       | 4111           | ΠΟΛΙΤΙΚΩΝ ΜΗΧΑΝΙΚΩΝ ΚΑΙ ΜΗΧΑΝΙΚΩΝ ΠΕΡΙΒΑΛΛΟΝΤΟΣ (ΜΗΧΑΝΙΚΗΣ ΠΕΡΙΒΑΛΛΟΝΤΟΣ) (Π.Κ.) |   |                           |
| Č.      | 4123           | ΜΗΧΑΝΟΛΟΓΩΝ ΜΗΧΑΝΙΚΩΝ ΚΑΙ ΕΠΙΣΤΗΜΗΣ ΚΑΙ ΜΗΧΑΝΙΚΗΣ ΥΛΙΚΩΝ (ΤΕΠΑΚ)                 |   |                           |
|         | 4126           | ΠΟΛΙΤΙΚΌΝ ΙΛΎΧΑΝΙΚΩΝ ΚΑΙ ΜΗΥΑΝΙΚΌΝ ΓΕΘΠΛΗΘΟΦΟΡΙΚΗΣ (ΠΟΛΙΥΤΚΩΝ-ΜΗΧΥΜΙΚΩΝ) (ΤΕΡΑΚ) |   | Β. Αποθάκεικαι Ο Ακουρασά |

## <u>Σημαντική Υπενθύμιση</u>

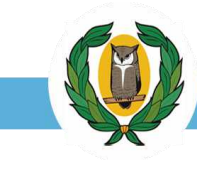

✓ Στη περίπτωση που στην Καρτέλα δεν εμφανίζονται οι Στρατιωτικές Σχολές της Ελλάδας είναι επειδή ως χρήστης δεν ενεργοποίησε τον
 ✓ διακόπτη στην Καρτέλα

Γενικά στοιχεία αίτησης

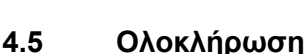

### Αίτησης

Στο σημείο αυτό ο χρήστης έχει περάσει από όλες τις καρτέλες επεξεργασίας της αίτησης του και απομένει μόνο να πραγματοποιήσει τον τελικός έλεγχος της αίτησης.

Η διαδικασία ελέγχου της αίτησης είναι απλή και γίνεται από την εντολή " Έλεγχος " που βρίσκεται στο πάνω δεξιά μέρος της πλατφόρμας.

| Επιλογή περιόδου: | 2024-2025 | Å)        | (+ <i>i</i>  | λποσύνδεση |
|-------------------|-----------|-----------|--------------|------------|
| -                 | τελεγτος  | 🖨 Εκτύπως | ы <b>т</b> - | 🖒 νποβολή  |

Σε περίπτωση προβλήματος ή/και λαθών το σύστημα θα ενημερώσει μέσω μηνύματος για το/τα πρόβλημα/τα που έχει εντοπίσει στην αίτηση. Ο χρήστης για να προχωρήσει θα πρέπει να διορθώσει το/τα πρόβλημα/τα και να κάνει επανέλεγχο της αίτησης του.

Αφού ολοκληρωθεί με επιτυχία ο " Έλεγχος " συστήνεται μέσω της επιλογής " Εκτύπωση " να εκτυπωθεί η αίτηση. Το μενού δίνει την δυνατότητα να εκτυπωθεί και η αίτηση για διευκολύνσεις αν έχει έχουν ζητηθεί.

| 🖨 Εκτύπωση 🔹    | 🖒 Үпоβ |
|-----------------|--------|
| Αίτηση          |        |
| Αίτηση διευκολύ | νσεων  |

### 4.6 Υποβολή Αίτησης

Ο χρήστης αφού ελέγξει και βεβαιωθεί ότι η αίτηση του είναι ορθή και ολοκληρωμένη θα πρέπει να υποβάλει την αίτηση του στο σύστημα.

Τονίζεται ότι μέχρι το σημείο υποβολής της αίτησης η κατάσταση της είναι " **Εκκρεμεί** "

Μια δήλωση για να είναι έγκυρη θα πρέπει να Υποβληθεί και να αλλάξει κατάσταση.

### Βήματα Υποβολής

Η υποβολή της αίτησης γίνεται μέσω του εικονίδιού

Πατώ το εικονίδιο στην οθόνη <sup>Δ Υποβολί</sup>
 Στην οθόνη του Η/Υ εμφανίζεται το διπλανό μήνυμα

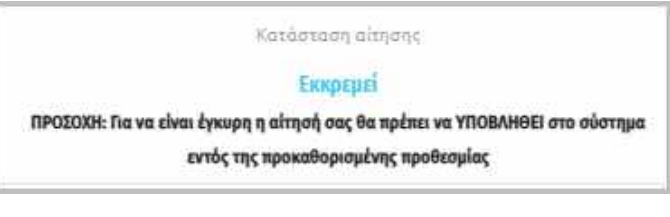

| Υποβολή αίτησης                                       |                                                           |
|-------------------------------------------------------|-----------------------------------------------------------|
| Προσοχή! Μετά την υποβολ<br>τροποποίησή της, επιλέξτε | λή της αίτησής σας, εάν επιθυμείτε<br>«Αναίρεση υποβολής» |
| Θέλετε να προχωρήσετε ;                               |                                                           |

- 2. Ενεργοποιώ την επιλογή
- Ναι, θα προχωρήσω

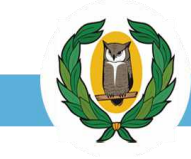

Μετά από λίγα δευτερόλεπτα το σύστημα θα στείλει αυτόματα μήνυμα και στο κινητό τηλέφωνο του χρήστη σύστημα αυτόματα αλλά και στο ηλεκτρονικό ταχυδρομείου του χρήστη ενημερώνοντας τον για την κατάσταση της αίτησης του.

| YpExetaseon                                                                                                    | E C Theory & C Chevrol 1951. I Manar & Manakasa Manakasa A 55 H                                                                                                    |
|----------------------------------------------------------------------------------------------------|----------------------------------------------------------------------------------------------------|
| Η ΥΠΟΒΟΛΗ ΤΗΣ ΑΙΤΗΣΗΣ<br>ΟΛΟΚΛΗΡΩΘΗΚΕ ΕΠΙΤΥΧΩΣ.<br>Η ΑΙΤΗΣΗ ΕΙΝΑΙ ΕΓΚΥΡΗ ΓΙΑ<br>ΤΟ ΕΠΟΜΕΝΟ ΣΤΑΔΙΟ ΤΗΣ<br>ΠΛΗΡΩΜΗΣ. ΓΙΑ ΤΗΝ<br>ΠΕΡΙΟΔΟ ΠΛΗΡΩΜΩΝ ΒΛΕΠΕ<br>ΣΧΕΤΙΚΕΣ ΑΝΑΚΟΙΝΩΣΕΙΣ.<br>(ΟΝΟΜΑ ΧΡΗΣΤΗ:<br>ΑΡΙΘΜΟΣ ΕΓΓΡΑΦΟΥ: 2,<br>ΚΩΔΙΚΟΣ ΑΙΤΗΣΗΣ: <u>5774728</u> ). | Name     Participant     Participant     Paritipant     Participant     Participant< |
|                                                                                                    |                                                                                                    |

SMS στο κινητό τηλέφωνο

email OTOV H/Y

Επιπλέον η κατάστασης της αίτησης αλλάζει από "Εκκρεμεί" σε " Οριστική – Εκκρεμεί πληρωμή (1)"

| territe (Alterry Telency (Alterry Telency (Alterry ))                          |                                                  |
|--------------------------------------------------------------------------------|--------------------------------------------------|
| 574726 e 175,00 Mixedpre                                                       | Harianan alman.<br>Opumed - Executed algough (10 |
| Γενικό στοιχεία αληγοχής Ευμικαλίνκαι ος Πλαίστα τοδοβασογος Σουλίς προτίμησης |                                                  |

ΠΡΟΣΟΧΗ: Τονίζεται ότι μετά τη λήξη της περιόδου υποβολής της αίτησης, δεν επιτρέπεται καμία αλλαγή ή τροποποίηση. Για τυχόν λάθη, αβλεψίες ή παραλείψεις, την ευθύνη φέρει αποκλειστικά ο ίδιος ο υποψήφιος.

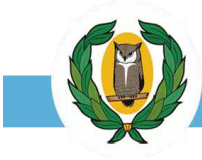

### Αναίρεση Υποβολής

Το σύστημα παρέχει στο χρήστη την δυνατότητα να αναιρέσει την αίτηση σου η οποία βρίσκεται σε κατάσταση "**Οριστική - Εκκρεμεί πληρωμή"** για οποιονδήποτε λόγο και αιτία επιθυμεί ο χρήστης. Η δυνατότητα αναίρεσης είναι διαθέσιμη μέχρι και την τελευταία ημερομηνία λήξης υποβολής αιτήσεων (βλ. ανακοινώσεις YE).

Η διαδικασία αναίρεσης γίνεται μέσω του εικονιδίου

🖒 Αναίρεση υποβολής

× Αναίρεση υποβολής Πατώντας ο χρήστης το εικονίδιο αυτό στην οθόνη του Η/Υ εμφανίζεται το μήνυμα Προσοχή! Η υποβολή της αίτησης θα ακυρωθεί Θέλετε να προχωρήσετε ; Ναι, θα προχωρήσω 'Oxi Κάνοντας αποδοχή του μηνύματος το fuillade Altaese: Hood Alaguiute Todaes Hispaurie Fertilities) ditaité σύστημα επαναφέρει την αίτηση σε 5774726 4 175.00 Με κάρτα Economi (1) RECECCENT THE VELO ωρη η αίτησή σας θα πρέπει να ΥΠΟ κατάσταση Οριστική - Εκκρεμεί πληρωμή αντός της προκαθοριτμένης προδιατρίας Ο χρήστης θα λάβει αυτόματα μήνυμα SMS All Univad Sy Date V 1 στο κινητό του και μήνυμα στο ηλεκτρονικού ✓ 87 March 2825 11:83 Υπηρεοία Εξετάσεων-ΠΕΠ ταχυδρομείο που θα τον ενημερώνει για την 11:03 αναίρεση της αίτησης του Αναίρεση υποβολής αίτησης 🔄 🕤 Beply 🍏 Reply All Ympeoin EErronew-HEIT «ksa-no-reply@schools.ac.cy» 8 Η αίτηση σας για συμμετοχή στις ΠΕΠ έχει αναιρεθεί. Προσοχή: η αίτηση θα πρέπει να υποβληθεί ξανά εμπρόθεσμα για να είναι έγκυρη για το επόμενο ατάδιο της πληρωμής Ονομα Χρήστη: Αριθμός Εγγράφου Κωδικός Αίτησης: 5774726 Η ΑΙΤΗΣΗ ΣΑΣ ΓΙΑ ΣΥΜΜΕΤΟΧΗ ΣΤΙΣ ΠΕΠ ΕΧΕΙ ΑΝΑΙΡΕΘΕΙ. ΠΡΟΣΟΧΗ: Η ΑΙΤΗΣΗ ΘΑ ΠΡΕΠΕΙ ΝΑ ΥΠΟΒΛΗΘΕΙ ΞΑΝΑ ΕΜΠΡΟΘΕΣΜΑ ΓΙΑ ΝΑ ΕΙΝΑΙ ELKANH LIA TO ELIOMENO ΣΤΑΔΙΟ ΤΗΣ ΠΛΗΡΩΜΗΣ.

(ΟΝΟΜΑ ΧΡΗΣΤΗ: ΑΡΙΘΜΟΣ ΕΓΓΡΑΦΟΥ: ΚΩΔΙΚΟΣ ΑΙΤΗΣΗΣ: 5774726).

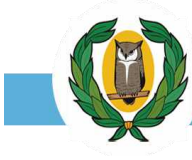

### 5. Ράβδος Αναφοράς

| Κωδικός Αίτησης | Ποσό πληρωμής | Τρόπος Πληρωμής | Κατάσταση αίτησης               |
|-----------------|---------------|-----------------|---------------------------------|
| 5774726         | € 175,00      | Με κάρτα        | Οριστική - Εκκρεμεί πληρωμή (1) |

Η ράβδος αναφοράς αποτελεί ένα σημαντικό στοιχεία πληροφόρησης για τον χρήστη.

| Κωδικός Αίτησης   | Μοναδικός αριθμός – ταυτότητα του χρήστη – πρέπει να συμφωνεί με αυτό που<br>αναγράφεται στο μήνυμα SMS και στο email                                                                                                    |  |  |
|-------------------|----------------------------------------------------------------------------------------------------|--|--|
| Ποσό Πληρωμής     | Οφειλόμενα τέλη σύμφωνα με τις επιλογές μαθημάτων του χρήστη. ( €25/μάθημα<br>και €50 η πρακτική δοκιμασία)                                                                                                    |  |  |
| Τρόπος Πληρωμής   | Κάρτα πιστωτικού ιδρύματος – εξόφληση με μετρητά δεν είναι δυνατή                                                                                                    |  |  |
| Κατάσταση Αίτησης | Δηλώνει σε ποιο στάδιο βρίσκεται η αίτηση. Μπορεί να πάρει τις εξής τιμές:                                                                                                    |  |  |
|                   | Εκκρεμεί: Υπάρχει εγγραφή στην ΗΛΠ και υπάρχει προσωρινή αίτηση, αλλά δεν<br>έχει υποβληθεί.                                                                                                    |  |  |
|                   | Οριστική - Εκκρεμεί πληρωμή: Η αίτηση είναι ολοκληρωμένη έχει υποβληθεί<br>αλλά δεν έχει γίνει εξόφληση των τελών.<br>(Η περίοδος και η διαδικασία πληρωμής των εξεταστικών<br>τελών θα ανακοινωθεί μετά την ολοκλήρωση της<br>διαδικασίας υποβολής των αιτήσεων.) |  |  |
|                   | Ολοκληρωμένη: Η αίτηση είναι οριστική και τα τέλη έχουν πληρωθεί ή έχει δοθεί<br>απαλλαγή από την υποχρέωση καταβολής τελών                                                                                                    |  |  |
|                   | <b>(αριθμός):</b> Παρουσιάζει πόσες φόρες έχει υποβληθεί η αίτηση στο σύστημα. Στο παράδειγμα η αίτηση έχει υποβληθεί μία (1) φορά.                                                                                                    |  |  |